### Querying and Performing Comparisons

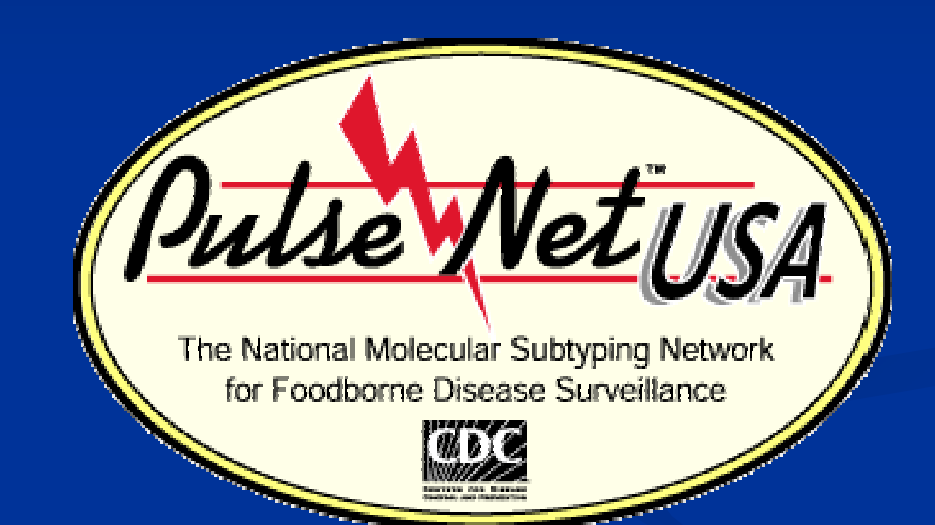

### Shannon Dalton April 2011

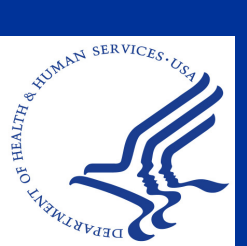

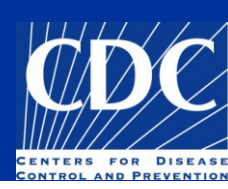

#### Overview

#### Query Local/National Databases

- Simple query
- Query Tools
- Use for National database

#### Perform Comparisons

- Add/remove/rearrange entries
- Dendrograms
- Save/load comparisons

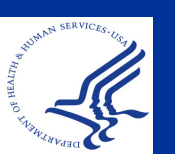

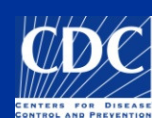

### Simple Query

| 🔳 Entry search                                               |                        | ×                                                               |                                              |
|--------------------------------------------------------------|------------------------|-----------------------------------------------------------------|----------------------------------------------|
| Simple query                                                 | Advanced query tool    |                                                                 |                                              |
| Key<br>LabID<br>SourceCountry<br>SourceState                 |                        | PFGE-Blni     PFGE-Spei     PFGE-Xbai     Signature     antibio | Search based on experiment type              |
| SourceCounty<br>SourceCity                                   |                        | biochem                                                         |                                              |
| SourceSite<br>SourceType<br>Traveled_To<br>Exposure          |                        |                                                                 | Search based on database field               |
| TypeDetails<br>OtherStatelsolate<br>PatientAge<br>PatientSex |                        |                                                                 |                                              |
| IsolatDate<br>ReceivedDate<br>UploadDate                     | Clear Search<br>Cancel |                                                                 | Use wildcard (*)<br>before and after<br>text |

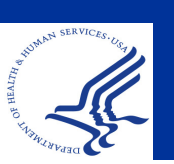

More

specific

search

options

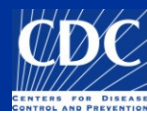

### Simple Query

#### Click on the Binoculars Icon in Main Window

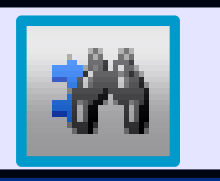

| 🖪 BioNu                                                                             | meria  | CS      |   |               |             | 🛎 Entry search |                                       | ×                 |           |
|-------------------------------------------------------------------------------------|--------|---------|---|---------------|-------------|----------------|---------------------------------------|-------------------|-----------|
| File Edit Database Subsets Experiments Comparison Identification PulseNet Scripts W |        |         |   |               |             |                | Simple query Ad                       | vanced query tool |           |
| 💷 👔 🚉 🎆 💥 Complete view 🛛 🔃 🐼 🦄 🌗                                                   |        |         |   |               |             |                | SourceState                           |                   |           |
| 1 Search & select database entries (F3)                                             |        |         |   |               |             |                | Serotype<br>PFGE-Xbal-pattern         |                   | PFGE-Spel |
| Database entries                                                                    |        |         |   |               |             |                | PFGE-Xbal-status                      |                   | antibio   |
| Index                                                                               | Key    | / LabiD | L | SourceCountry | SourceState |                | PFGE-Bini-pattern<br>PFGE-Bini-status |                   | biochem   |
|                                                                                     | 1 FL 3 | 3       |   |               | FL          |                | Outbreak                              |                   |           |
|                                                                                     | 2 #48  |         |   |               |             |                | SourceCounty                          |                   |           |
|                                                                                     | 3 #48  |         |   |               |             |                | SourceCity                            |                   |           |
|                                                                                     | 4 00-0 | D TN    |   | USA           | TN          |                | SourceCountry                         |                   |           |
|                                                                                     | 5 00-0 | ) TN    |   | USA           | TN          |                | SourceType                            |                   |           |
|                                                                                     | 6 00-0 | D TN    |   | USA           | TN          |                | SourceSite                            |                   |           |
|                                                                                     | 7 00-0 | ) TN    |   | USA           | MO          |                | PatientAge                            |                   |           |
|                                                                                     | 8 00-0 | ) TN    |   | USA           | TN          |                | PatientSex                            |                   |           |
|                                                                                     | 9 00-0 | ) TN    |   | USA           | TN          |                | ReceivedDate                          |                   |           |
| 1                                                                                   | 0 00-0 | D TN    |   | USA           | TN          |                | UploadDate                            | *2009*            |           |
| 1                                                                                   | 1 00-0 | ) TN    |   | USA           | TN          |                |                                       |                   |           |
| 1                                                                                   | 2 00-0 | D TN    |   | USA           | TN          |                | Search in list                        | Clear Se          | arch      |
| 1                                                                                   | 3 00-2 | 2 TN    |   | USA           | TN          |                | Case sensitive                        | Ca                | ancel     |
|                                                                                     | 4 00 0 |         |   | 0.54          | Thi         |                |                                       |                   |           |

BUDDEN SERVICES US

Search yields all isolates in your local database that have "2009" as the Upload Date

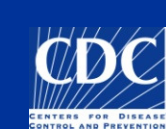

### Query by PulseNet Tools

#### To start, click on the "PulseNet tools" icon.

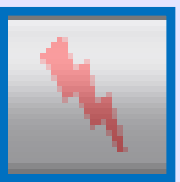

Note: This option is useful to see all available query options and modify field options. Be very careful using this script.

| æ    | BioNun           | nerics   |                                                                 |  |  |  |  |  |  |  |
|------|------------------|----------|-----------------------------------------------------------------|--|--|--|--|--|--|--|
| File | e Edit I         | Databas  | e Subsets Experiments Comparison Identification PulseNet Script |  |  |  |  |  |  |  |
|      | ¥ 🕄              |          | 🛛 🦛 👬 🔹 Complete view 🛛 🚷 🏹 🍅                                   |  |  |  |  |  |  |  |
|      | 1 15             | 10       |                                                                 |  |  |  |  |  |  |  |
|      | 1 1              | <b>1</b> |                                                                 |  |  |  |  |  |  |  |
| Da   | Database entries |          |                                                                 |  |  |  |  |  |  |  |
|      | Inuex            | Rey      | Labib Sourcecountry Sourcesta                                   |  |  |  |  |  |  |  |
|      | 1                | FL 3     | Script tools                                                    |  |  |  |  |  |  |  |
|      | 2                | #48      | - Query hy                                                      |  |  |  |  |  |  |  |
| _    | 3                | #48      |                                                                 |  |  |  |  |  |  |  |
|      | 4                | 00-0     | Isolate info Change field                                       |  |  |  |  |  |  |  |
| _    | 6                | 00-0     | Pettern info                                                    |  |  |  |  |  |  |  |
|      | 7                | 00-0     | Pick lists                                                      |  |  |  |  |  |  |  |
|      | , ,              | 00-0     | Antibiotics resistance                                          |  |  |  |  |  |  |  |
|      | 9                | 00-0     | Settings                                                        |  |  |  |  |  |  |  |
|      | 10               | 00-0     |                                                                 |  |  |  |  |  |  |  |
|      | 11               | 00-0     | Lists                                                           |  |  |  |  |  |  |  |
|      | 12               | 00-0     |                                                                 |  |  |  |  |  |  |  |
|      | 13               | 00-2     | Layout Exit                                                     |  |  |  |  |  |  |  |
|      | 14               | 00-2     |                                                                 |  |  |  |  |  |  |  |
|      | 15               | 00-3     |                                                                 |  |  |  |  |  |  |  |
|      | 16               | 00-3     | Canada LCDC                                                     |  |  |  |  |  |  |  |

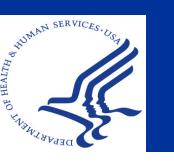

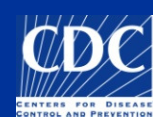

## Query by Isolate

To start, click on the "Query by Isolate" icon.

12

Note: This option is useful for demographicsbased searches. Allows for the use of drop-down menus.

Cli

| E        | BioNum   | erics                                                                                                    |                 |                                  |   |
|----------|----------|----------------------------------------------------------------------------------------------------|-----------------|----------------------------------|---|
| Fil      | e Edit D | atabase Subsets Experiments Comparison Identifi                                                                                                    | cation PulseNet | Scripts Window                   |   |
|          | 38 🕺     | 🖹 👬 🗰 Complete view 🕴                                                                                                    | C {X 🐴          | 🏠 🌗 🖾 📓 i 🖛 🎸                    | à |
|          | 13       | └ <sup>1</sup> �∃ \QA \Qc \;;; \ <u>₩</u> \;; \\; \\;                                                                                                    | ه 🖪 🚺           | • 🚭                              |   |
| D        | atabase  | Colora Colorador Colorador |                 |                                  |   |
|          | Index    | Isolate query                                                                                                    |                 |                                  | × |
|          | 1        | Source                                                                                                    | Seratype        | ✓                                |   |
|          | 2        | City                                                                                                    | Scrotype        |                                  |   |
|          | 4        |                                                                                                    | Source type     | ×                                |   |
|          | 5        |                                                                                                    | Type details    | <b>~</b>                         |   |
|          | 6        | State                                                                                                    | Source site     | ✓                                |   |
|          | 8        | Country                                                                                                    | leolata statue  |                                  |   |
|          | 9        |                                                                                                    | Isolate status  |                                  | _ |
|          | 10       | Patient                                                                                                    | lsolate da      | te                               |   |
| C.       | ntor     | Soarob Critoria                                                                                                    | from 🔽          | Saturday , July 05,200 🗸         |   |
|          | ilei     |                                                                                                    |                 |                                  |   |
| (E       | Ex: D    | ate Range)                                                                                                    | to 🗹            | Friday , September 05, 200 🗸     |   |
| <u>т</u> | 16       |                                                                                                    |                 |                                  |   |
|          | 17       | 🖵 Upload date                                                                                                    | Received        | date                             | , |
|          | 18       | tura Ukadapadan Sartanbar 24, 200 uk                                                                                                    |                 | ulladaaaday, Santaabar 34, 300 🛺 |   |
|          | 20       | Trom                                                                                                    | Trom            | vveunesuay, september 24, 200    |   |
|          | 21       | to 🔽 Wednesday, September 24, 200 🗸                                                                                                    | to 🔽            | Wednesday, September 24, 200 🗸   |   |
|          | 22       |                                                                                                    |                 |                                  |   |
|          |          |                                                                                                    |                 |                                  |   |
| ;K       | ĸe       |                                                                                                    | Replace list    | Search in list Cancel            |   |
|          | 26       |                                                                                                    |                 |                                  |   |
|          |          |                                                                                                    |                 |                                  | D |

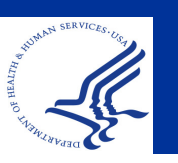

## Hot List Tool

A Hot List search can be used to show all recently uploaded isolates within your local database

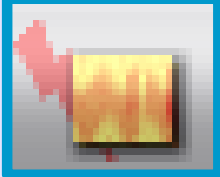

NOTE: the isolates *must* have an upload date for this query to work

| e    | BioNum                            | neric      | S                                                                        |  |  |  |  |  |  |
|------|-----------------------------------|------------|--------------------------------------------------------------------------|--|--|--|--|--|--|
| File | e Edit I                          | Datab      | ase Subsets Experiments Comparison Identification PulseNet Scripts Windo |  |  |  |  |  |  |
|      | 🎎 🧯 🖹 🥐 🐝 Complete view 🛛 🚷 🦄 🏠 🌗 |            |                                                                          |  |  |  |  |  |  |
| 1    | 4 13                              | • <b>%</b> | 1 1 1 1 1 1 1 1 1 1 1 1 1 1 1 1 1 1 1                                    |  |  |  |  |  |  |
| Da   | itabase                           | entr       |                                                                          |  |  |  |  |  |  |
|      | Index                             | Key        | urceState 🚽                                                              |  |  |  |  |  |  |
|      | 1                                 | FL 3       |                                                                          |  |  |  |  |  |  |
|      | 2                                 | #48        | Enter number of days before now                                          |  |  |  |  |  |  |
|      | 3                                 | #48        |                                                                          |  |  |  |  |  |  |
|      | 4                                 | 00-0       | 60                                                                       |  |  |  |  |  |  |
|      | 5                                 | 00-0       |                                                                          |  |  |  |  |  |  |
|      | 6                                 | 00-0       | ПК                                                                       |  |  |  |  |  |  |
|      | 7                                 | 00-0       |                                                                          |  |  |  |  |  |  |
|      | 8                                 | 00-0       | Cancel                                                                   |  |  |  |  |  |  |
|      | 9                                 | 00-0       |                                                                          |  |  |  |  |  |  |
|      | 10                                | 00-0       | IN USA IN                                                                |  |  |  |  |  |  |

HUMAN SERVICES. USA

Click on "Hot List" icon and enter number of days (Ex. 60 days). Why? You want to see what has been uploaded in the past 60 days

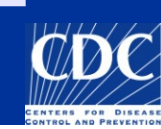

### Hot List Tool

| ¢    | BioNumerics                               |          |           |            |                                 |                           |                  |     |   |   |   |   |   |   |   |
|------|-------------------------------------------|----------|-----------|------------|---------------------------------|---------------------------|------------------|-----|---|---|---|---|---|---|---|
| File | e Edit I                                  | Database | Subsets E | xperiments | Compar                          | ison Identification Pulse | Net Scripts Wind | low |   |   |   |   |   |   |   |
| 1    | 🗱 🧊 🖹 🥐 🗰 Complete view 🗧 🔝 🦄 🏠 🌗 🕰 📓 🛹 🌋 |          |           |            |                                 |                           |                  |     |   |   |   |   |   |   |   |
| 1    | 4 10                                      | 2 1/2 1  |           | <u>۱</u>   | 1<br>1<br>1<br>1<br>1<br>1<br>1 | ha ha ha 🛛 👘              | <b>.</b>         |     |   |   |   | _ | _ | _ |   |
| Da   | Database entries                          |          |           |            |                                 |                           |                  |     |   |   |   |   |   |   |   |
|      | Index                                     | Key      | LabID     |            | 5                               | SourceCountry             | SourceSta 🗸      | 1   | 2 | 3 | 4 | 5 | 6 |   |   |
| •    | 1                                         | 08EMS0   |           |            | l                               | JSA                       | MS               | •   |   | • |   |   |   |   |   |
| ٠    | 2                                         | 08M-MIS  |           |            | l                               | JSA                       | ME               | ٠   |   | ٠ |   |   |   |   | - |
| ٠    | 3                                         | 224425   |           |            | ι                               | JSA                       | DE               | ٠   |   | ٠ |   |   |   |   |   |
| ٠    | 4                                         | 226868   |           |            | ι                               | JSA                       | DE               | ٠   |   | ٠ |   |   |   |   |   |
| •    | 5                                         | 231540   |           |            | ι                               | JSA                       | DE               | ٠   |   | ٠ |   |   |   |   |   |
| •    | 6                                         | AM0107   |           |            |                                 |                           |                  |     |   | • |   |   |   |   |   |
| *    | 7                                         | AM0114   |           |            |                                 |                           |                  |     |   | • |   |   |   |   |   |
| 7    | 8                                         | AM0154   |           | Isola      | ates                            | s submitted               | d within         |     |   | • |   |   |   |   |   |
| H    | 40                                        | AM0220   |           | 460        |                                 |                           |                  |     |   | • |   |   |   |   |   |
| H    | 10                                        | AM0257   |           | line       | pas                             | t ou days w               |                  |     |   |   |   |   |   |   |   |
| -    | 12                                        | AM0255   |           | sele       | cte                             | d                         |                  |     |   |   |   |   |   |   |   |
| -    | 13                                        | AM0264   |           |            |                                 | -                         |                  |     |   |   |   |   |   |   |   |
| •    | <                                         | )        |           |            |                                 |                           | 2                |     |   | • |   |   |   |   |   |
| All  | levels                                    | 9        |           |            |                                 |                           |                  | 1   |   |   |   |   |   |   |   |

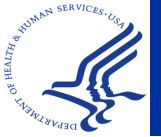

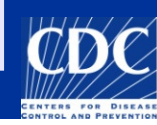

### Query Tools for National Databases

**Isolate Query:** 

Hot List :

**National List:** 

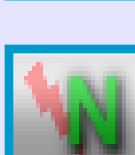

**Pattern Query:** 

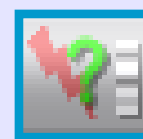

Delete Selected Entries:

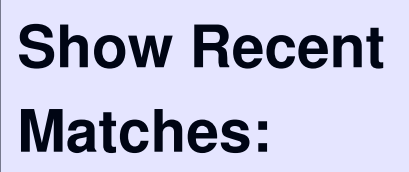

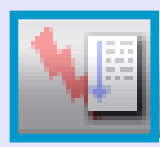

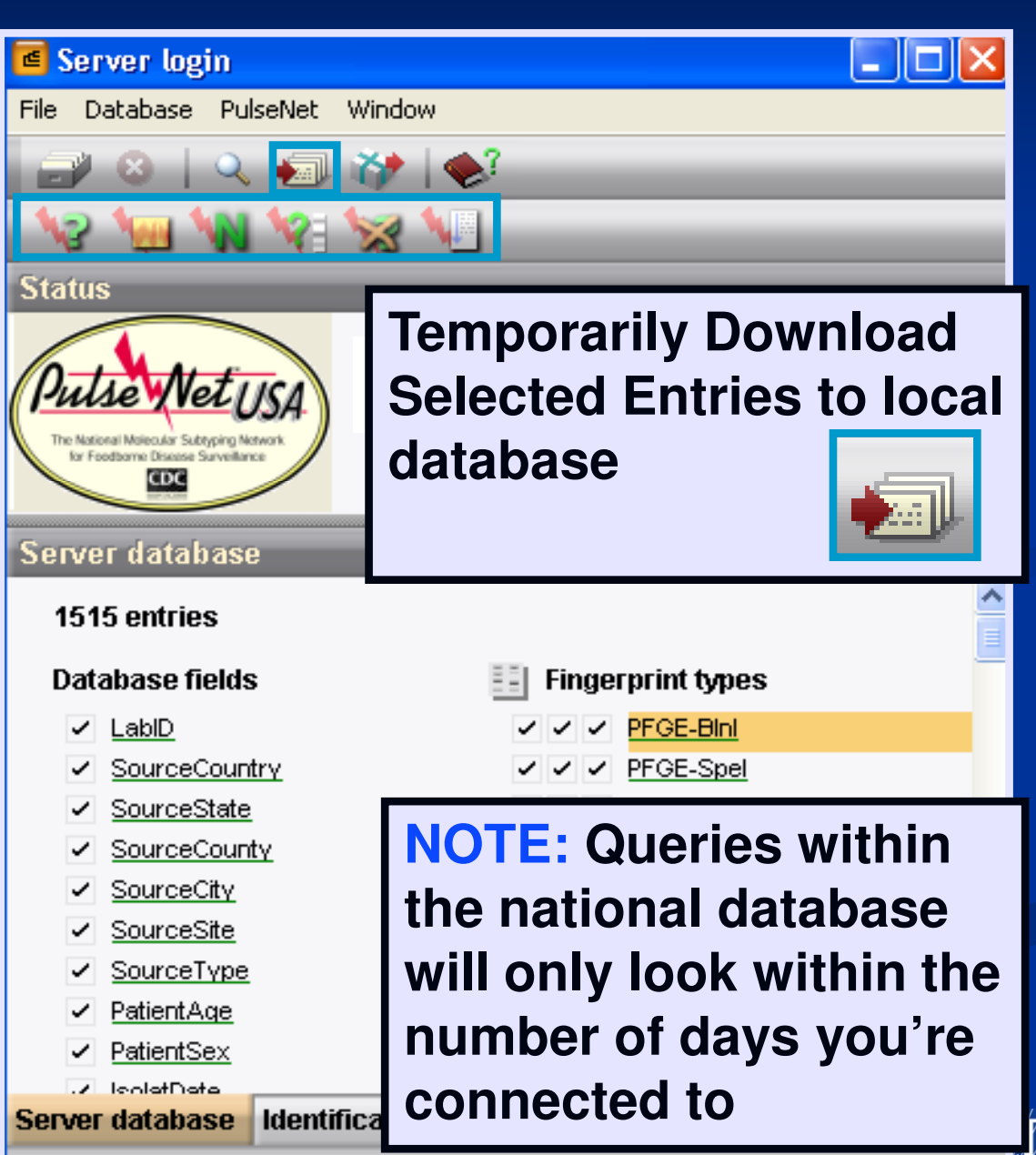

#### Narrow Your Search

The results of your hot-list search will appear.

Important! It may be a <u>LARGE</u> number of entries! You do not need to view or download all of them. Downloading an entire 60-day search wastes time and server space, and may cause your database to time out. Therefore, think about what you REALLY need – and narrow your search!

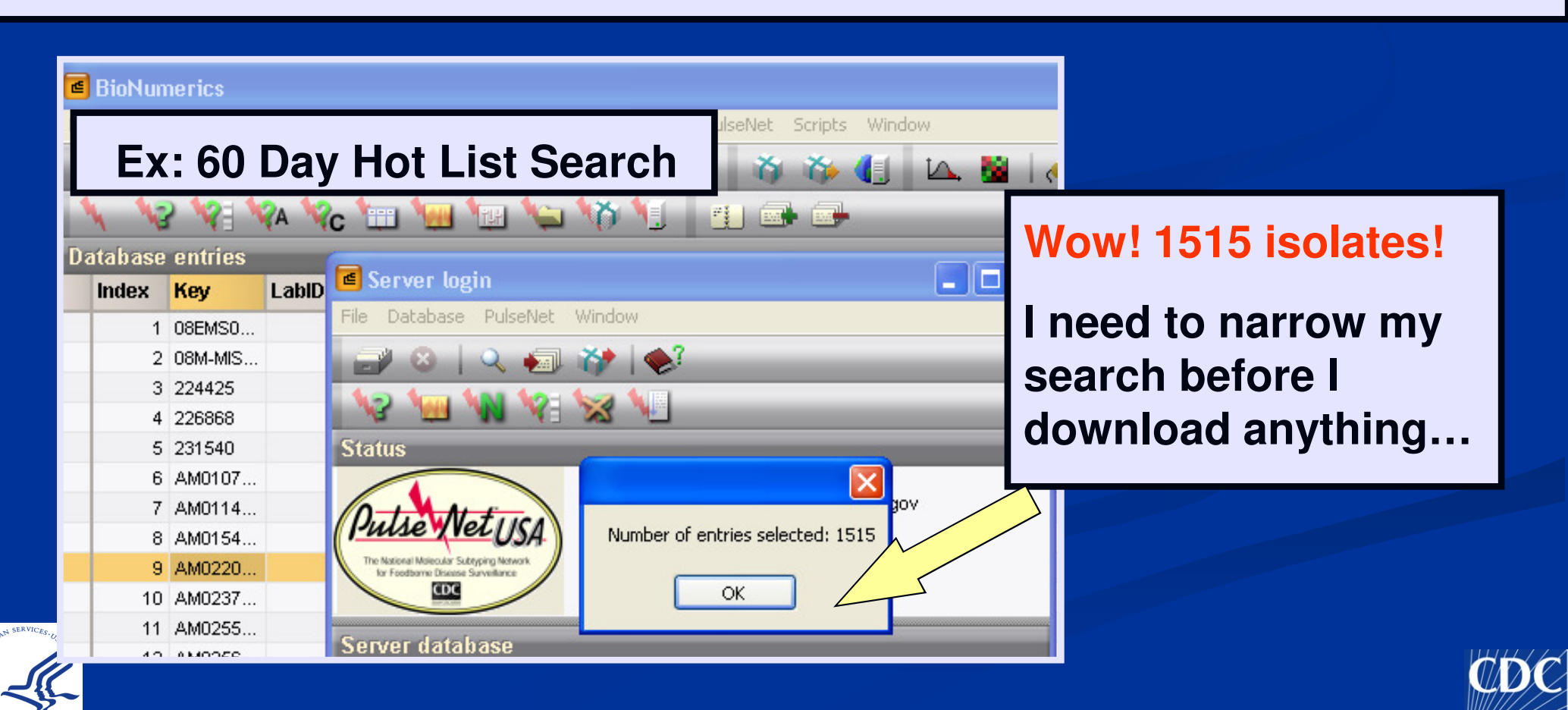

#### Narrow Your Search

| 🖪 Server login 📃 🗖 🔀                               |                                                                                                    |  |  |  |  |  |  |  |
|----------------------------------------------------|----------------------------------------------------------------------------------------------------|--|--|--|--|--|--|--|
| File Database PulseNet Window                      |                                                                                                    |  |  |  |  |  |  |  |
| 🖃 😣 🔽 🎣 🐡 🕪                                        |                                                                                                    |  |  |  |  |  |  |  |
| Select entries at server database                  |                                                                                                    |  |  |  |  |  |  |  |
| Status                                             | Search on BN server database                                                                                                    |  |  |  |  |  |  |  |
| Outro                                              | Database field: Search string:                                                                                                    |  |  |  |  |  |  |  |
| Server d<br>Databa<br>V So<br>V So<br>V So<br>V So | Key   LabID   SourceCountry   SourceCounty   SourceCity   SourceType   PatientAge   PatientSex   IsolatDate   ReceivedDate   UploadDate   Serotype   Outbreak   cdc_id   ListMember    *E. coli 0111*  *E. coli 0111* * |  |  |  |  |  |  |  |
| <ul> <li>✓ So</li> <li>✓ So</li> </ul>             | Phagetype Cancel                                                                                                    |  |  |  |  |  |  |  |
| ✓ Pat                                              | ientAge                                                                                                    |  |  |  |  |  |  |  |
| ✓ Pat                                              |                                                                                                    |  |  |  |  |  |  |  |
| Server dat                                         | tabase Identification results                                                                                                    |  |  |  |  |  |  |  |

Use query tools or the "Select entries at server database" icon to narrow your search

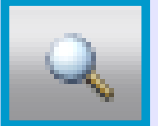

Ex: Search to include only isolates of the particular serotype that you are looking for

"Search in List" (your list includes the 1515 that were selected from your original hot-list search)

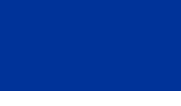

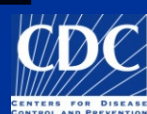

#### Narrow Your Search

After narrowing your search, you have a smaller number of isolates that will not take as long to download

|                                                                                                    | <b>V</b>   📚:                     |  |
|----------------------------------------------------------------------------------------------------|-----------------------------------|--|
| 12 1 N 18 5                                                                                           | 😹 📏 📃                             |  |
| Status                                                                                                |                                   |  |
| Pulse Vetusa<br>Te Marcal Marcale Sudventioner<br>Te Southerer Disease Surveitance<br>Terrer database | Server comp<br>Server login<br>OK |  |
| 1515 entries                                                                                          |                                   |  |
| Database fields                                                                                       | Fingerprint types                 |  |
| ✓ LabID                                                                                               | VVV PFGE-Bini                     |  |
| <ul> <li>SourceCountry</li> </ul>                                                                     | VVV PFGE-Spel                     |  |
| <ul> <li>SourceState</li> </ul>                                                                       | VV PFGE-Xbal                      |  |
| <u>SourceCounty</u> <u>SourceCity</u>                                                                 | Character types                   |  |
| <ul> <li>SourceSite</li> </ul>                                                                        |                                   |  |
| <ul> <li>SourceType</li> </ul>                                                                        |                                   |  |
| PatientAge                                                                                            |                                   |  |
| <ul> <li>PatientSex</li> </ul>                                                                        |                                   |  |
|                                                                                                    | 4                                 |  |
| Server database identifica                                                                            | ation results                     |  |
|                                                                                                    |                                   |  |

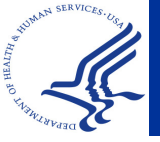

#### **Download Entries**

| Server login<br>File Database PulseNet V<br>Status                                                                     | Wind<br>Co | low                                      | ies from the  | server                           |            | Click<br>select<br>server<br>downl | on<br>ed<br>'" id<br>oad | "Dov<br>entri<br>con t<br>d to y | vnl<br>es<br>o<br>you | loa<br>fr<br>ur | ad<br>or | n |    |  |
|----------------------------------------------------------------------------------------------------|------------|------------------------------------------|---------------|----------------------------------|------------|------------------------------------|--------------------------|----------------------------------|-----------------------|-----------------|----------|---|----|--|
| Pulse Net USA                                                                                                    | Fil        | BioNumerics                              | e Subsets     | Experiment                       | rs Compari |                                    |                          | abas                             | e                     | 10W             |          |   |    |  |
| The Matienal Melecular Subsyching Network<br>for Footborne Disasse Surveillance                                        |            | 3X 2                                     |               |                                  |            |                                    |                          |                                  |                       | 2               |          |   |    |  |
| 1515 entries<br>Database fields                                                                                        | D          | atabase entrie                           | S<br>Location |                                  | LabiD      | _                                  | Sourc                    | ceCountry                        | v                     | 1 2             | 2 3      | 4 | 56 |  |
| <ul> <li>✓ LabID</li> <li>✓ SourceCountry</li> <li>✓ SourceState</li> <li>✓ SourceCountry</li> </ul>                   |            | 2 FL 352<br>3 #48<br>4 #48 p             |               | ate(s                            | s) wi      | ll be                              |                          | 1                                |                       | •               | •        |   |    |  |
| <ul> <li><u>SourceCity</u></li> <li><u>SourceSite</u></li> <li><u>SourceType</u></li> <li><u>PatientAge</u></li> </ul> |            | 6 00-06<br>7 00-06<br>8 00-06<br>9 00-07 | dow<br>tem    | downloaded<br>temporarily in the |            |                                    |                          |                                  |                       | •               |          |   |    |  |
| <ul> <li>✓ PatientSex</li> <li>✓ IsoletDate</li> <li>Senver database</li> <li>Identification</li> </ul>                | •          | 10 00-07                                 | Torr          | n of a                           | a bu       |                                    |                          |                                  |                       |                 | •        | • | •  |  |

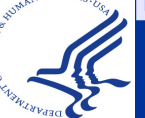

### Create New Comparison

| ¢   | BioNun  | nerics   |           |                   |            |                |          |             |
|-----|---------|----------|-----------|-------------------|------------|----------------|----------|-------------|
| Fil | e Edit  | Database | e Subsets | Experiments       | Comparison | Identification | PulseNet | Scripts Win |
|     | X 🕄     |          | 24 24     | Comple            | Load com   | parison        |          |             |
|     |         |          | 40.40     | • • • • • • • • • | Create ne  | w comparison   | Alt+C    |             |
|     | 4 4     | r Mi     | A W       | c 🖽 👾             | Delete cor | nparison       |          |             |
| Da  | atabase | entries  | s         |                   | Compariso  | on list<br>c   |          |             |
|     | Index   | Key      | LabID     |                   | Angrimeric | 3              |          | , te 🚽      |
|     | 1       | FL 352   |           |                   | Compare    | two entries    | Ctrl+Alt | +           |
|     | 2       | #48      |           |                   | Analyze w  | ith GeneMaths. |          |             |
|     | 3       | #48 p    |           |                   | Chart ( St | atistics       |          |             |
| •   | 4       | 00-04    | TN        |                   | مامک       | nt ienla       | atae     | for         |
| •   | 5       | 00-06    | TN        |                   | SCIC       |                |          |             |
| •   | 6       | 00-06    | TN        |                   | comp       | oariso         | n, th    | en go       |
| •   | 7       | 00-06    | TN        |                   | "Cro       | ato no         |          | mnar        |
| •   | 8       | 00-07    | TN        |                   |            |                |          | inpai       |
| •   | 9       | 00-07    | TN        |                   | unde       | r the "        | Con      | nparis      |
| •   | 10      | 00-07    | TN        |                   | meni       |                |          | -           |
| •   | 11      | 00-07    | TN        |                   | ment       |                |          |             |
| •   | 12      | 00-08    | TN        |                   | USA        |                | TN       |             |
| *   | 13      | 00-23    | TN        |                   | USA        |                | TN       |             |
| 2   | 14      | 00-25    | TN        |                   | USA        |                | TN       |             |
| •   | 15      | 00-32    | TN        |                   | USA        |                | TN       |             |

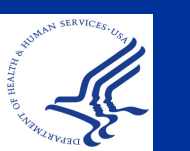

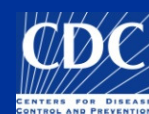

""

#### Create New Comparison

| đ       | BioNumerics                                                                              |                     |                       |                           |                     |         |             |          |                            |                |    |
|---------|------------------------------------------------------------------------------------------|---------------------|-----------------------|---------------------------|---------------------|---------|-------------|----------|----------------------------|----------------|----|
| File    | File Edit Database Subsets Experiments Comparison Identification PulseNet Scripts Window |                     |                       |                           |                     |         |             |          |                            |                |    |
| 1       | 🗈 🔏 🎲 🐝 Complete view { 🔂 🦄 🏠 🏹 🥵 🖓                                                      |                     |                       |                           |                     |         |             |          |                            |                |    |
| 1<br>Da | Comparison                                                                               |                     |                       |                           |                     |         |             |          |                            |                |    |
|         | Index                                                                                    | File Edit Layou     | t Groups Clustering   | Dimensioning Bandmatch    | ing Characters Sec  | Juence  | e TrendE    | )ata Co  | mposite Wind               | ow             |    |
|         | 1                                                                                        | 🖻 🔒 🚞               | ) 🗡 🔹 🐒               | 🖹 🕇 🕂 🛃                   | PFGE-Xbal           |         |             | <u> </u> | <b>€ ↓</b> <sup>100%</sup> | 10<br>01<br>10 | 10 |
|         | 2                                                                                        | Experi              | <b>Q</b>              |                           | Active expe         | riment  |             |          |                            |                |    |
|         | 3                                                                                        | E PFGE-BIN          | Dendr                 | Experiment data           |                     | Info    | rmation     | fields   |                            |                |    |
| +       | 4                                                                                        | PFGE-Spel           |                       |                           |                     |         |             |          |                            |                |    |
|         | 5                                                                                        | E PFGE-Xbal         |                       |                           |                     |         |             |          |                            |                |    |
| 5       | 7                                                                                        | 🐮 antibio           |                       |                           |                     |         |             |          |                            |                |    |
| ÷       | 8                                                                                        | 👯 biochem           |                       |                           |                     |         | Indov       | Kov      | L ahlD                     |                |    |
| +       | 9                                                                                        | 🛐 test              |                       |                           |                     | -       | писл        | 00.04    |                            | Ě              |    |
| +       | 10                                                                                       |                     |                       |                           |                     | 1       | 1           | 00-04    | TN                         |                | Ĥ  |
| •       | 11                                                                                       |                     |                       |                           |                     | 1       |             | 00-00    | TN                         |                |    |
| •       | 12                                                                                       |                     |                       |                           |                     | ÷       | 4           | 00-06    | TN                         |                |    |
| •       | 13                                                                                       |                     |                       |                           |                     | •       | 5           | 00-07    | TN                         |                | =  |
|         | 14                                                                                       | Groups              |                       |                           |                     | +       | 6           | 00-07    | TN                         |                |    |
| 2       | 15                                                                                       | Size Nat            |                       |                           |                     | •       | 7           | 00-07    | TN                         |                |    |
| -       | 10                                                                                       |                     |                       |                           |                     | •       | 8           | 00-07    | TN                         |                |    |
|         | 17                                                                                       |                     |                       |                           |                     | •       | 9           | 00-08    | TN                         |                |    |
|         | 19                                                                                       | 0                   |                       |                           |                     | •       | 10          | 00-23    | TN                         | _              |    |
|         | 20                                                                                       | 0                   |                       |                           |                     | •       | 11          | 00-25    | TN                         |                |    |
|         | 21                                                                                       |                     |                       |                           |                     | +       | 12          | 00-32    | TN                         |                | ×  |
|         | 22                                                                                       | 12 optrion          |                       |                           |                     |         | ha          |          | 4                          |                |    |
|         | <                                                                                        | 12 entries          |                       |                           | uce nu              | Π       | pe          |          | i ent                      | ries           | 5  |
| All     | levels                                                                                   |                     |                       |                           |                     |         |             |          | Com                        | parisons       |    |
| 1       | Database:                                                                                | Ecoli-client 8114 ( | entries 6 experiments | s \\cdc\project\CCID_NCZV | ED_DFBMD_PulseNet/D | Data\Ed | coli-client |          |                            |                |    |

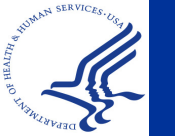

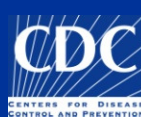

### **View Experiment Patterns**

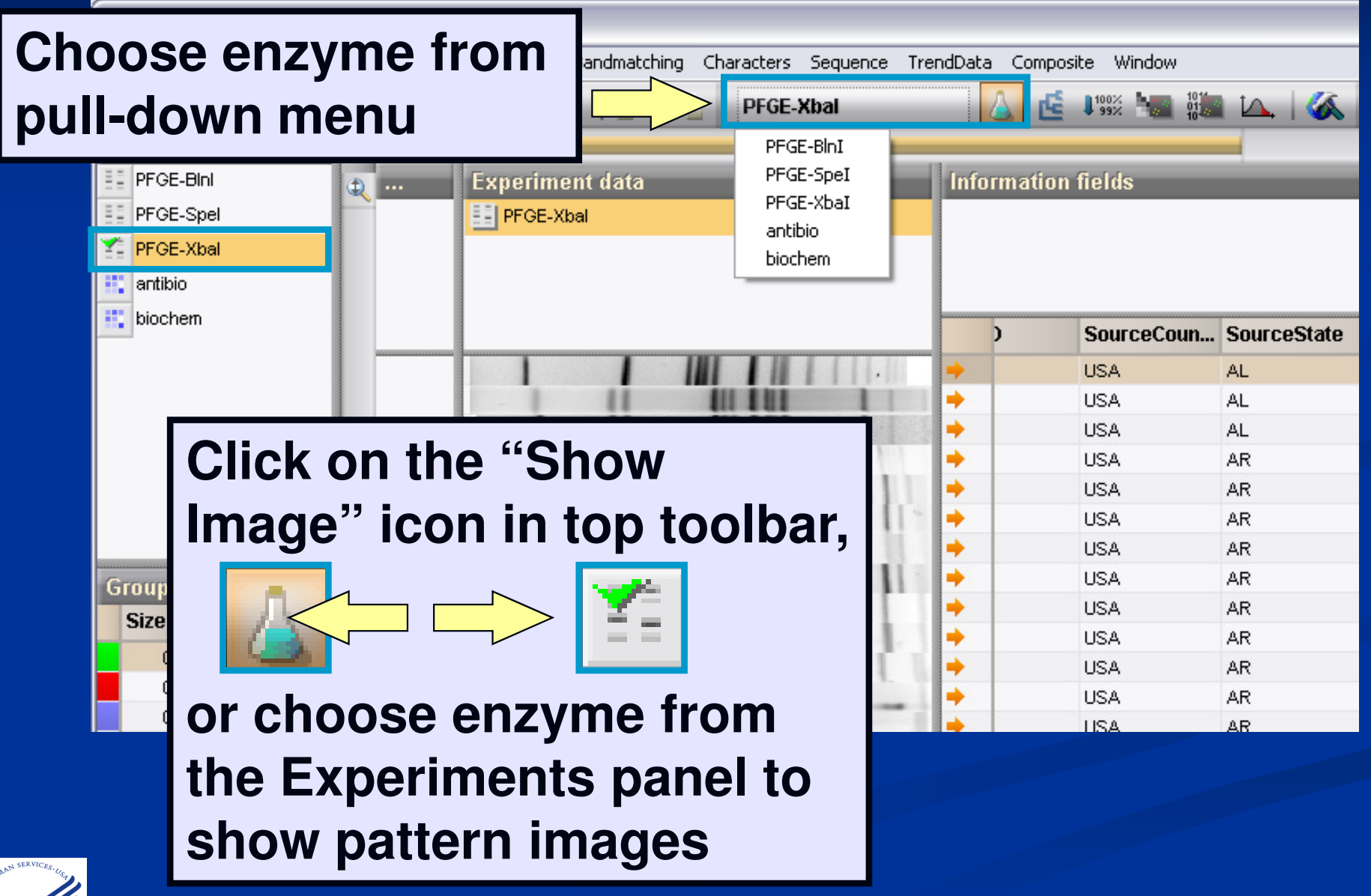

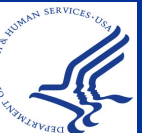

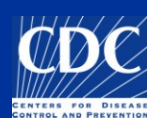

### Arrange Entries by Field

| Comparison                                                     |                                               |  |  |  |  |  |  |  |
|----------------------------------------------------------------|-----------------------------------------------|--|--|--|--|--|--|--|
| File Edit Layout Groups Clustering Dimensioning Bandmatching C | haracters Sequence TrendData Composite Window |  |  |  |  |  |  |  |
| 🖙 🖬 🗁 🗡 🗱 🤹 🏦 🕇 🖊 🗾 🗻                                          | PFGE-Xbal                                     |  |  |  |  |  |  |  |
| Experim 🔍                                                      |                                               |  |  |  |  |  |  |  |
| 🌠 PFGE-XbaI 👔 Den Experiment data                              | Information fields S                          |  |  |  |  |  |  |  |
| PFGE-BINI PFGE-XbaI                                            |                                               |  |  |  |  |  |  |  |
| PFGE-SpeI                                                      |                                               |  |  |  |  |  |  |  |
| 👯 antibio                                                      |                                               |  |  |  |  |  |  |  |
| 👯 biochem                                                      | Serotupe DEGE-YhaI-patte DEGE-                |  |  |  |  |  |  |  |
|                                                                | Arrange entries by field                      |  |  |  |  |  |  |  |
| 11 11 1 11111                                                  | Poopa Arrange entries by field (numerical)    |  |  |  |  |  |  |  |
| 11 11 11 110 1                                                 | Serotype pending     Serotype pending         |  |  |  |  |  |  |  |
|                                                                | Panama     Panama                             |  |  |  |  |  |  |  |
|                                                                | Heidelberg JF6X01.0022 Confirmed              |  |  |  |  |  |  |  |
|                                                                | Mbandaka TDRX01.0005 Confirmed                |  |  |  |  |  |  |  |
| Groups                                                         | Salmonella species JAAX01 Unconfirme          |  |  |  |  |  |  |  |
| Size Nam 🗸                                                     | Newport JJPXU1.3058 Confirmed                 |  |  |  |  |  |  |  |
|                                                                | Dight aliak on field (av                      |  |  |  |  |  |  |  |
|                                                                | Inight-click on heid (ex.                     |  |  |  |  |  |  |  |
|                                                                | Construnc) and shaces                         |  |  |  |  |  |  |  |
|                                                                | (Serotype) and choose                         |  |  |  |  |  |  |  |
|                                                                | ((A we have a patrice by field?)              |  |  |  |  |  |  |  |
|                                                                | Arrange entries by field                      |  |  |  |  |  |  |  |
| 0                                                              | 1110 61:-:5,(/) Unconrime                     |  |  |  |  |  |  |  |
|                                                                | Typhimurium JPXX01.0003 Confirmed             |  |  |  |  |  |  |  |
|                                                                | Typhimurium JPXX01.0552 Confirmed             |  |  |  |  |  |  |  |
|                                                                | → I4,[5],12:i:- JPXX01.1314 Confirmed         |  |  |  |  |  |  |  |
| 839 entries                                                    |                                               |  |  |  |  |  |  |  |

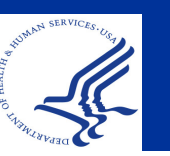

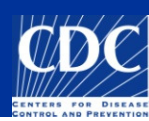

## Arrange Entries by Field

| Comparison                                                                            |          |                  |                 | -          |       |
|---------------------------------------------------------------------------------------|----------|------------------|-----------------|------------|-------|
| File Edit Layout Groups Clustering Dimensioning Bandmatching Characters Sequence Tren | dData Co | omposite Window  |                 |            |       |
| 🚔 🗔 📛 🗡 🗱 🦹 🚉 🕇 🦊 💆 🏹 PFGE-Xbal                                                       |          |                  | 🕰   🎸        🖆  | 1 2 3      | = 111 |
| Experim                                                                               |          |                  |                 |            |       |
| Y PFGE-XbaI 💮 Den Experiment data                                                     | Inf      | ormation fields  |                 |            | S     |
| EI PFGE-BINI                                                                          |          |                  |                 |            |       |
| 11 PFGE-SpeI                                                                          |          |                  |                 |            |       |
| 🐮 antibio                                                                             |          |                  |                 |            |       |
| iochem                                                                                | _        | Serotype         | PFGE-XbaI-patte | PFGE-: -   |       |
|                                                                                       | •        | Anatum           | JAGX01.0322     | Confirmed  | ~     |
|                                                                                       |          | , Bareilly       | JAPX01.0747     | Confirmed  |       |
|                                                                                       | +        | Bareilly         | JAPX01.0162     | Confirmed  |       |
|                                                                                       | +        | Bareilly         |                 | Unconfirme |       |
|                                                                                       | +        | Bareilly         | JAPX01.0749     | Confirmed  |       |
|                                                                                       | +        | Bareilly         | JAPX01.0042     | Confirmed  |       |
| Groups                                                                                | +        | Berta            | JAXX01.0001     | Confirmed  |       |
|                                                                                       | +        | Berta            | JAXX01.0143     | Confirmed  |       |
| Natica that the entrice are L                                                         | +        | Berta            | JAXX01.0001     | Confirmed  |       |
|                                                                                       | •        | Berta            | JAXX01.0069     | Confirmed  |       |
|                                                                                       | -        | Berta            | JAXX01.0001     | Confirmed  |       |
| arranded by serotype in $[-$                                                          |          | v Berta          | JAXX01.0090     | Confirmed  |       |
|                                                                                       |          | Berta            | JAXX01.0090     | Unconfirme |       |
| alnhahatical ordor 🛛 🗧 📙                                                              |          | Bovismorbilicans |                 | Unconfirme |       |
|                                                                                       |          | Braenderup       | JBPX01.0135     | Confirmed  |       |
|                                                                                       |          | Braenderup       | JBPX01.0637     | Confirmed  |       |
| 0                                                                                     |          | Braenderup       | JBPX01.0492     | Confirmed  |       |
| 0                                                                                     |          | Braenderup       | 180201.0294     | Confirmed  |       |
|                                                                                       |          | Braenderun       | 18PX01.0268     | Confirmed  | ~     |
|                                                                                       |          |                  | 50110210200     | >          | <>    |
| 839 entries                                                                           |          |                  |                 |            |       |

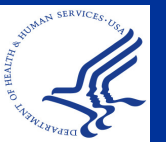

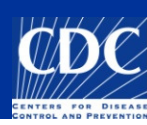

## Bring Selected Entries to Top

| <b>e</b> ( | Comparison                                                                                     |                            |               |                   |              |                                     |                     | _ 0  |         |
|------------|------------------------------------------------------------------------------------------------|----------------------------|---------------|-------------------|--------------|-------------------------------------|---------------------|------|---------|
| File       | Edit Layout Groups Clustering                                                                  | Dimensioning Bar           | ndmatching Ch | aracters Sequence | TrendData Co | omposite Window                     |                     |      |         |
| Exp        | Cut selection<br>Copy selection<br>Paste selection                                             | Ctrl+X<br>Ctrl+C<br>Ctrl+V | 2 -           | PFGE-Xbal         |              | <u>iii</u> ↓100% <b>&gt;</b> 100% ↓ | 🕰   🌾   I II 🏡      |      | 1'1     |
| F F        | Delete selection<br>Select all                                                                 | Del<br>Ctrl+A              | a             | _                 | Info         | ormation fields                     |                     | 5    |         |
|            | Arrange entries by field<br>Arrange entries by field (numeric<br>Arrange entries by similarity | al)                        |               |                   |              |                                     |                     |      |         |
|            | Freeze left pane                                                                               |                            |               |                   |              | Key                                 | Serotype            | F -  |         |
|            | Bring selected entries to top                                                                  | Ctrl+T                     |               |                   |              | AK1015300168                        | Javiana             | JGG) | 1       |
|            | Bring selected entries to cursor                                                               |                            | 111111        | 111111            |              | AK1015900092                        | Chester             | JCP> |         |
|            | Move entry up                                                                                  | Shift+Up                   | 1.1 H 11      | 1 H               |              | AK1016000063                        | Heidelberg          | JF6× |         |
|            | Move entry down                                                                                | Shift+Down                 | 1 1181 1      | 1 11 1 1          |              | AK1016500092                        | Heidelberg          | JF6× |         |
|            |                                                                                                | 1 1 1 1 1                  | 1110 1        |                   |              | AK1016600103                        | Miami               | TEA: |         |
|            |                                                                                                |                            | 1011          |                   |              | AK1016800134                        | Panama              | JKG> | L       |
| Gro        | ups                                                                                            |                            | 11            | 102.              |              | AK1017400158                        | Enteritidis         | JEG> |         |
| S          | ize Nam 🚽                                                                                      | -                          | 11181         |                   | -            | AK1017600197                        | Hadar               | TDK: |         |
|            | 0 0                                                                                            |                            |               |                   | -            | AK1017700001                        | Westhampton         |      |         |
|            | 0                                                                                              |                            | 1110          | 111 A             | -            | AK1018700094                        | Typhimurium         | JPXX |         |
|            | 0                                                                                              | 11 8                       | 1 14          | 1141 1            |              | AK1018900197                        | Typhimurium         | JPXX |         |
|            | 0                                                                                              |                            |               | the state of the  |              | AK1019700210                        | Bareilly            | JAP> |         |
|            | 0                                                                                              | 11                         |               |                   |              | AK1020900156                        | Enteritidis         | JEG> |         |
|            | 0                                                                                              |                            | 1 1 111 1     | 1 -1 3            |              | AK1021500169                        | IV 43:z4,z23:- (Hou | t    |         |
|            | 0                                                                                              |                            |               |                   | -            | AK1021500173                        | Enteritidis         | JEG> |         |
|            | 0                                                                                              |                            |               |                   | -            | AK1021600131                        | Enteritidis         | JEG> |         |
|            | 0                                                                                              | N S S S S                  | 100           | -                 |              | AK1022100285                        | Enteritidis         | JEG> |         |
|            | 0                                                                                              |                            | _             |                   |              |                                     |                     |      |         |
|            | 0                                                                                              |                            | nthe          | r viev            | v of         | colorta                             | h                   |      | F       |
| <          |                                                                                                |                            |               |                   |              | 3010010                             | JU J                | < 1  | ן<br>צו |

entries within a comparison:

go to Edit and select "Bring

selected entries to top"

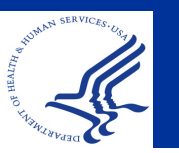

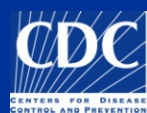

## Bring Selected Entries to Top

| Comparison                                                                              |        |                 |                      |      |            |
|-----------------------------------------------------------------------------------------|--------|-----------------|----------------------|------|------------|
| File Edit Layout Groups Clustering Dimensioning Bandmatching Characters Sequence TrendD | )ata C | omposite Window |                      |      |            |
| 😅 🗔 🎒 🗡 👪 👔 😭 🛊 🦊 🛃 💌 PFGE-Xbal                                                         |        | 100% 🧤 10 km    | K 111 🕰 1            | 2 3  |            |
| Experim                                                                                 | :      |                 |                      |      |            |
| PFGE-Xbal Den Experiment data                                                           | Inf    | ormation fields |                      |      | 5          |
| E PFGE-BInI                                                                             |        |                 |                      |      |            |
|                                                                                         |        |                 |                      |      |            |
| antibio                                                                                 |        |                 |                      |      |            |
| inchem                                                                                  |        |                 |                      |      |            |
|                                                                                         |        | Key             | Serotype             | F    |            |
|                                                                                         | -      | AK1017400158    | Enteritidis          | JEG> |            |
|                                                                                         | •      | AK1017600197    | Hadar                | TDK) |            |
|                                                                                         | •      | AK1017700001    | Westhampton          |      |            |
|                                                                                         | •      | AK1018700094    | Typhimurium          | JPXX |            |
|                                                                                         | •      | AK1018900197    | Typhimurium          | JPXX |            |
|                                                                                         | •      | AK1019700210    | Bareilly             | JAP> |            |
| Groups                                                                                  | •      | AK1020900156    | Enteritidis          | JEG> |            |
| Size Nam -                                                                              |        | AK1021500169    | IV 43:z4,z23:- (Hout |      |            |
|                                                                                         |        | AK1021500173    | Enteritidis          | JEG> |            |
|                                                                                         |        | AK1021600131    | Enteritidis          | JEG> |            |
|                                                                                         |        | AK10            | -                    | _    | _          |
| 0                                                                                       |        |                 | the ce               |      | nted       |
|                                                                                         |        |                 |                      | IC ( | CIEU       |
| 0                                                                                       |        |                 |                      |      | 11         |
| 0                                                                                       |        |                 | es are               | ат   | the top of |
|                                                                                         |        |                 |                      |      |            |
| 0                                                                                       |        | the o           |                      | in   | <b>0 D</b> |
|                                                                                         |        |                 | ompar                | 15   | ON         |
|                                                                                         |        |                 |                      |      |            |
|                                                                                         |        | <               | Sandiogo             |      | < >        |
| 65 entries                                                                              |        |                 |                      |      |            |

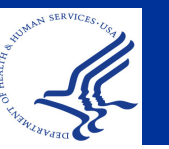

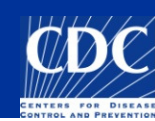

#### Freeze Left Pane

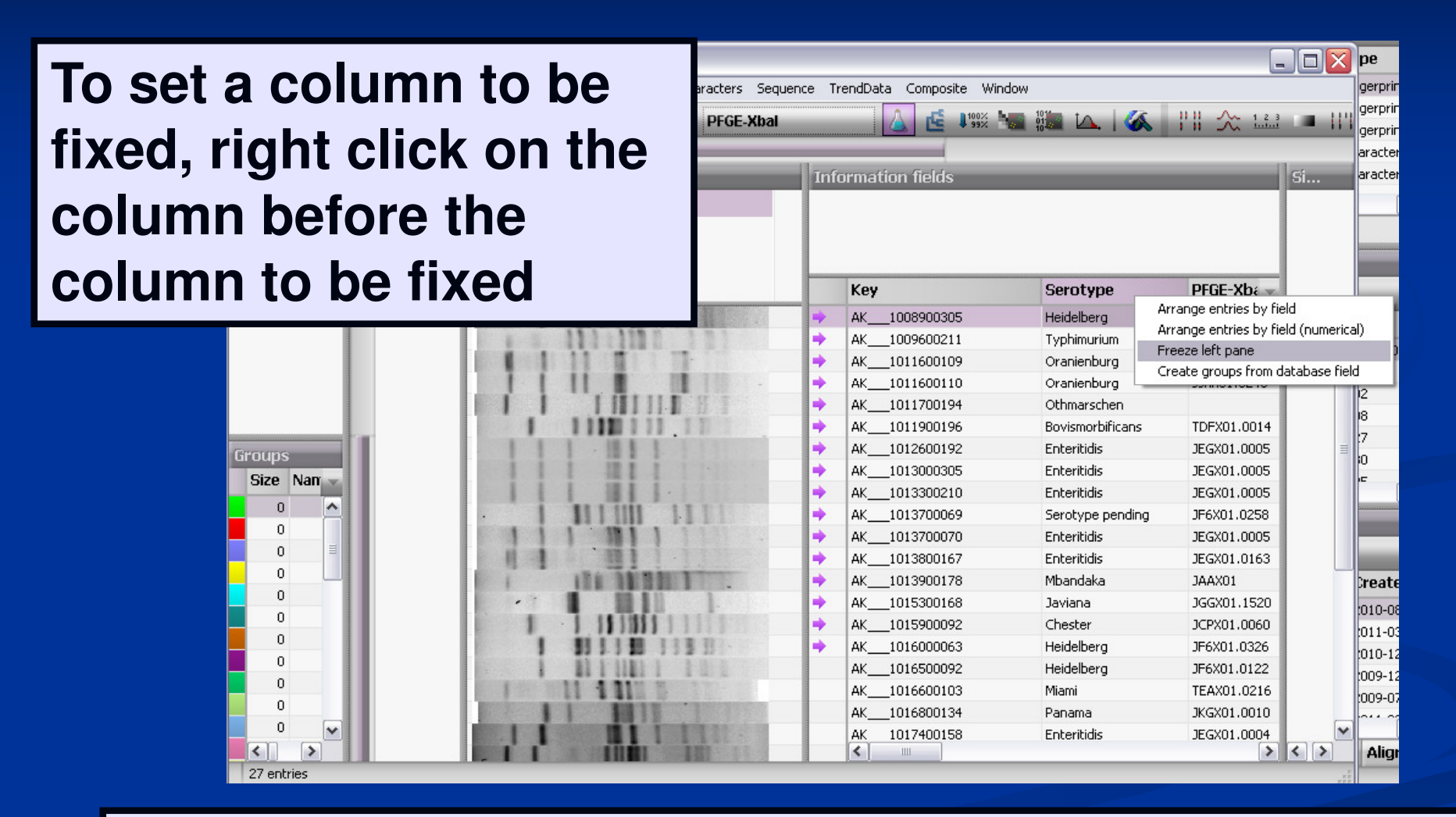

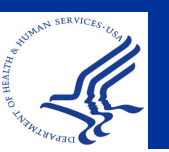

By freezing a column, all columns located before highlighted column will also be stationary

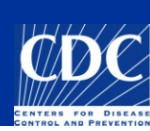

#### Freeze Left Pane

| Comparison         File       Edit       Layout       Groups       Cluster         Current       Current       Current       Current       Current       Current       Current         Experim       Current       Current       Curre | ing Dimensioning Bandmatching Characters Sec<br>Experiment data<br>FFGE-XbaI | quence Tr | rendData Co                                                                                                    | Notio<br>of the<br>colur                                                                                                    | e the<br>e hig<br>nn                                                                                                    | e line<br>hligh                                                                                                    | in<br>ited | front<br>I |
|----------------------------------------------------------------------------------------------------|------------------------------------------------------------------------------|-----------|----------------------------------------------------------------------------------------------------|----------------------------------------------------------------------------------------------------|----------------------------------------------------------------------------------------------------|----------------------------------------------------------------------------------------------------|------------|------------|
| biochem                                                                                                    |                                                                              |           | Key                                                                                                    | S                                                                                                    | erotype                                                                                                    | PFGE-Xba                                                                                                    |            |            |
| Groups<br>Size Nam<br>0<br>0<br>0                                                                                                    |                                                                              |           | AK100890           AK100960           AK101160           AK101170           AK101190           AK101300           AK101330           AK101370           AK101380           AK101390           AK101390           AK101390           AK101390 | 00305 Hi<br>00211 Ty<br>00109 O<br>00110 O<br>00194 O<br>00196 B<br>00192 Er<br>00305 Er<br>00210 Er<br>00069 Se<br>00070 Er<br>00069 Se | eidelberg<br>yphimurium<br>ranienburg<br>ranienburg<br>thmarschen<br>ovismorbificans<br>nteritidis<br>nteritidis<br>erotype pending<br>nteritidis<br>hteritidis<br>bandaka | JF6X01.0326<br>JPXX01.0326<br>JPXX01.0733<br>JJXX01.0248<br>TDFX01.0014<br>JEGX01.0005<br>JEGX01.0005<br>JEGX01.0005<br>JF6X01.0258<br>JEGX01.0005<br>JEGX01.0005<br>JEGX01.0163<br>JAAX01 |            |            |
| You can use<br>to scroll thro<br>other databa                                                                                                    | the cursor<br>ough the<br>se fields                                          | +         | AK101530           AK101530           AK101590           AK101600           AK101650           AK101660           AK101680           AK101680                                                                                                | 00168 Ja<br>00092 Cl<br>00063 He<br>00092 He<br>00103 Mi<br>00134 Pa<br>00158 Er                                                         | aviana<br>hester<br>eidelberg<br>eidelberg<br>iami<br>anama<br>hteritidis                                                                                                  | JGGX01.1520<br>JCPX01.0060<br>JF6X01.0326<br>JF6X01.0122<br>TEAX01.0216<br>JKGX01.0010<br>JEGX01.0004                                                                                      | < >        |            |

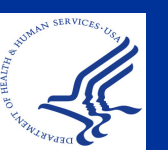

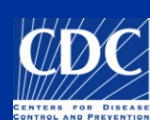

## **Copy and Paste in a Comparison**

If you want to add patterns to a comparison window: Click "Copy selection" in main window or another comparison window Click "Paste selection..." in comparison

comparise window

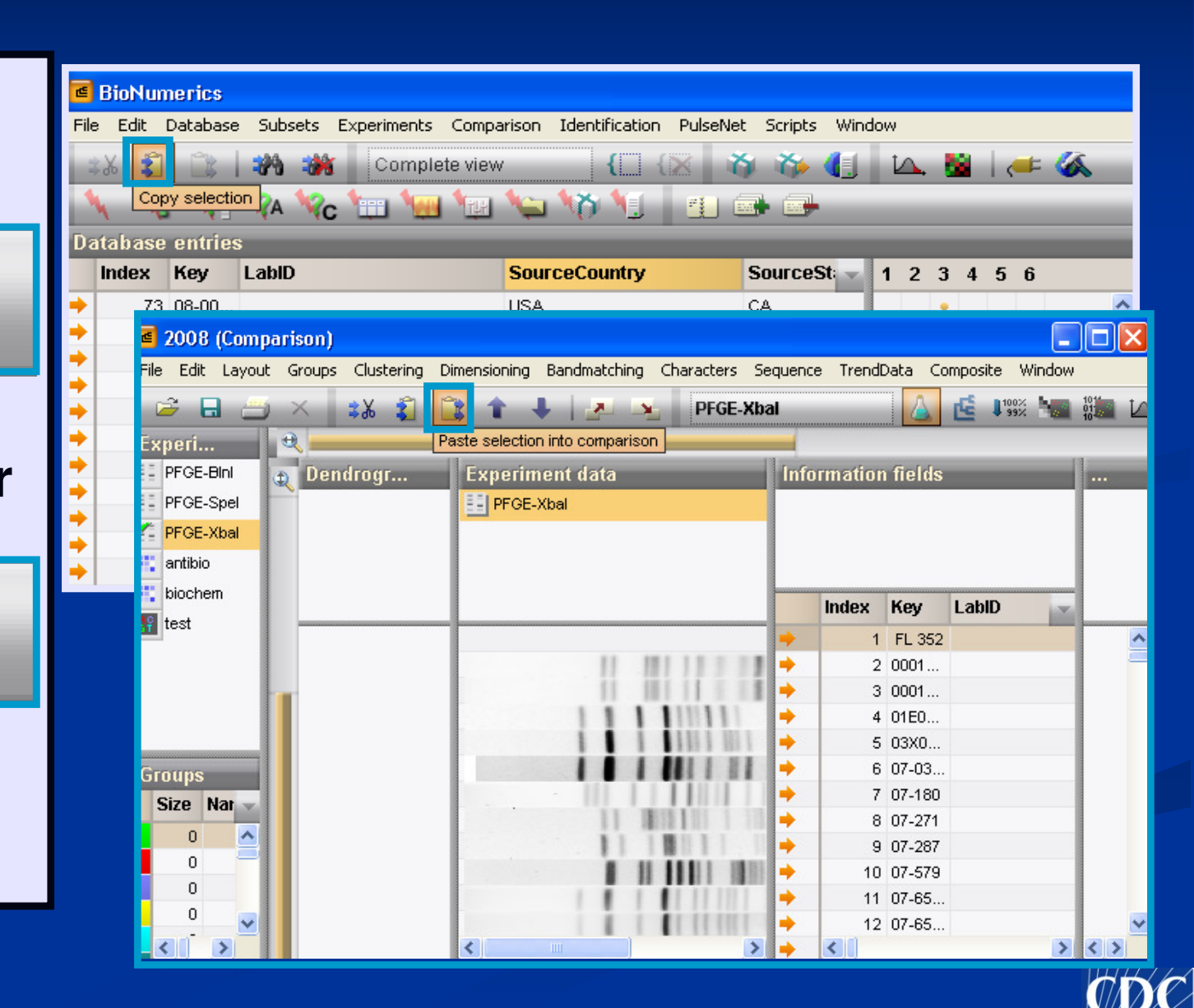

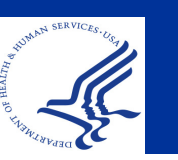

### Cut in a Comparison

If you want to take patterns out of a comparison window: Select the patterns Click "Cut selection..." in comparison зЖ window Click "OK"

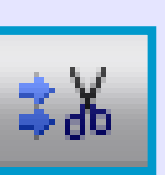

| 🖪 2008 (Comp    | parison)            |                                        |            |             |           |        |
|-----------------|---------------------|----------------------------------------|------------|-------------|-----------|--------|
| File Edit Layou | t Groups Clustering | Dimensioning Bandmatching Characters S | Sequence i | TrendData ( | Composite | Window |
| i 🖻 📃           | 🔊 🕺                 | 🚉 🕇 🦊 🛃 🔀 PFGE-XI                      | bal        |             | 🖆 🖡 🕻 100 | ×      |
| Experi          | Cut selection       | n from comparison                      |            |             |           |        |
| FGE-BIN         | Dendrogr            | Experiment data                        | Inform     | ation field | s         |        |
| FGE-Spel        |                     | PFGE-Xbal                              |            |             |           |        |
| 🚰 PFGE-Xbal     |                     |                                        |            |             |           |        |
| 🚦 antibio       |                     |                                        |            |             |           |        |
| 🐮 biochem       |                     |                                        |            | dan Kan     | LabiD     |        |
| 💡 test          |                     |                                        |            | aex ney     | Labin     |        |
| -               |                     |                                        |            | 4 01E0.     |           |        |
|                 |                     |                                        |            | 5 03X0.     |           |        |
|                 |                     |                                        |            | 6 07-03     |           |        |
|                 |                     |                                        | +          | 7 07-18     | 0         |        |
|                 |                     | 11 1010 111 1 1                        | •          | 8 07-27     | 1         |        |
| Groups          |                     |                                        |            | 9 07-28     | 7         |        |
| Size Nat        |                     | 8 8 8 8 8 8 8                          |            | 10 07-57    | 9         |        |
|                 |                     |                                        |            | 11 07-65    |           |        |
| 0               |                     |                                        |            | 12 07-65    |           |        |
| U               |                     |                                        |            | 13 07-65    |           |        |
| 0               |                     |                                        |            | 14 07-65    |           |        |
| 0 🗸             |                     |                                        |            | 15 07-65    |           |        |

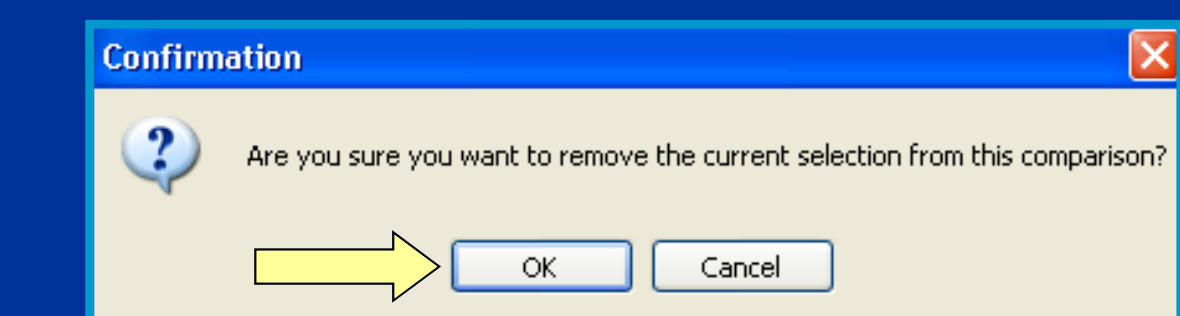

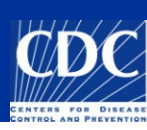

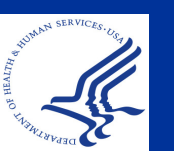

### **Show Band Markings**

| Comparison                                         |                                                               |                                 |               |                | - 🗆 🗙    |
|----------------------------------------------------|---------------------------------------------------------------|---------------------------------|---------------|----------------|----------|
| File Edit Layout Groups Clustering Dimensioning Ba | andmatching C <mark>haracters Sequence TrendData Con</mark> p | posite                          | Window        |                |          |
| 🚔 🖬 🚐 🛪 🔹 🛣 🗘 津 🕇                                  | PFGE-Xbal                                                     | <b>É 1</b> <sup>100</sup><br>99 | ž 🐜 🗱 🕰   🍝   |                | 111 m    |
| Experiments 🔍 🔍                                    |                                                               |                                 |               | Show bands     |          |
| 🌠 PFGE-XbaI 🔷 🚡 Dend Expe                          | riment data                                                   | Infor                           | mation fields |                | Sim      |
| E PFGE-BINI                                        | =GE-XbaI                                                      |                                 |               |                |          |
| III PFGE-SpeI                                      |                                                               |                                 |               |                |          |
| antibio                                            |                                                               |                                 |               |                |          |
| histor                                             |                                                               |                                 |               |                |          |
|                                                    |                                                               | ŀ                               | (ey           | Serotype 🚽     |          |
|                                                    |                                                               | 🤟 f                             | 4K1023800181  | Berta          | <b>^</b> |
| Groups                                             |                                                               | → 4                             | 4K1023900109  | Thompson       |          |
| Size Name                                          |                                                               | <b>ب</b>                        | 4K1024200162  | Thompson       |          |
|                                                    |                                                               | 4 🔶                             | 4K1024300089  |                |          |
|                                                    |                                                               | ➡ 4                             | 4K1024400113  | Thompson       |          |
|                                                    |                                                               | ➡ 4                             | 4K1024400115  |                |          |
|                                                    |                                                               | ♦                               | 4K1024400144  | Enteritidis    | =        |
|                                                    |                                                               | ♦                               | 4K1024600107  | Thompson       |          |
|                                                    |                                                               | ➡ 4                             | 4K1024600108  |                |          |
|                                                    |                                                               | ➡ 4                             | 4K1025100112  | Enteritidis    |          |
|                                                    |                                                               | ♦                               | 4K1025100113  | Newport        |          |
|                                                    |                                                               | ♦                               | AK1025100114  | Newport        |          |
| Click on "Snow bands"                              |                                                               | ₽                               | 4K1025900116  |                |          |
|                                                    |                                                               | ♦                               | AK1026400196  | Typhimurium    |          |
| icon in ton toolbar to                             |                                                               | ₽                               | 4K1026500098  | Typhimurium    |          |
|                                                    |                                                               | ♦                               | 4K1026500099  | Heidelberg     |          |
|                                                    |                                                               | + 4                             | AK1027200206  | I 4,[5],12:i:- |          |
| show band markings                                 |                                                               | ➡ 4                             | 4K1027400081  | Lomalinda      |          |
| ge                                                 |                                                               | ₽                               | 4K1027700203  | Lomalinda      |          |
| 11.11                                              |                                                               | ➡ 4                             | AK 1027800135 | I 4,[5],12:i:- |          |
|                                                    |                                                               |                                 | • [           | 7              |          |

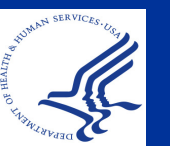

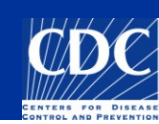

#### **Show Metric Scale**

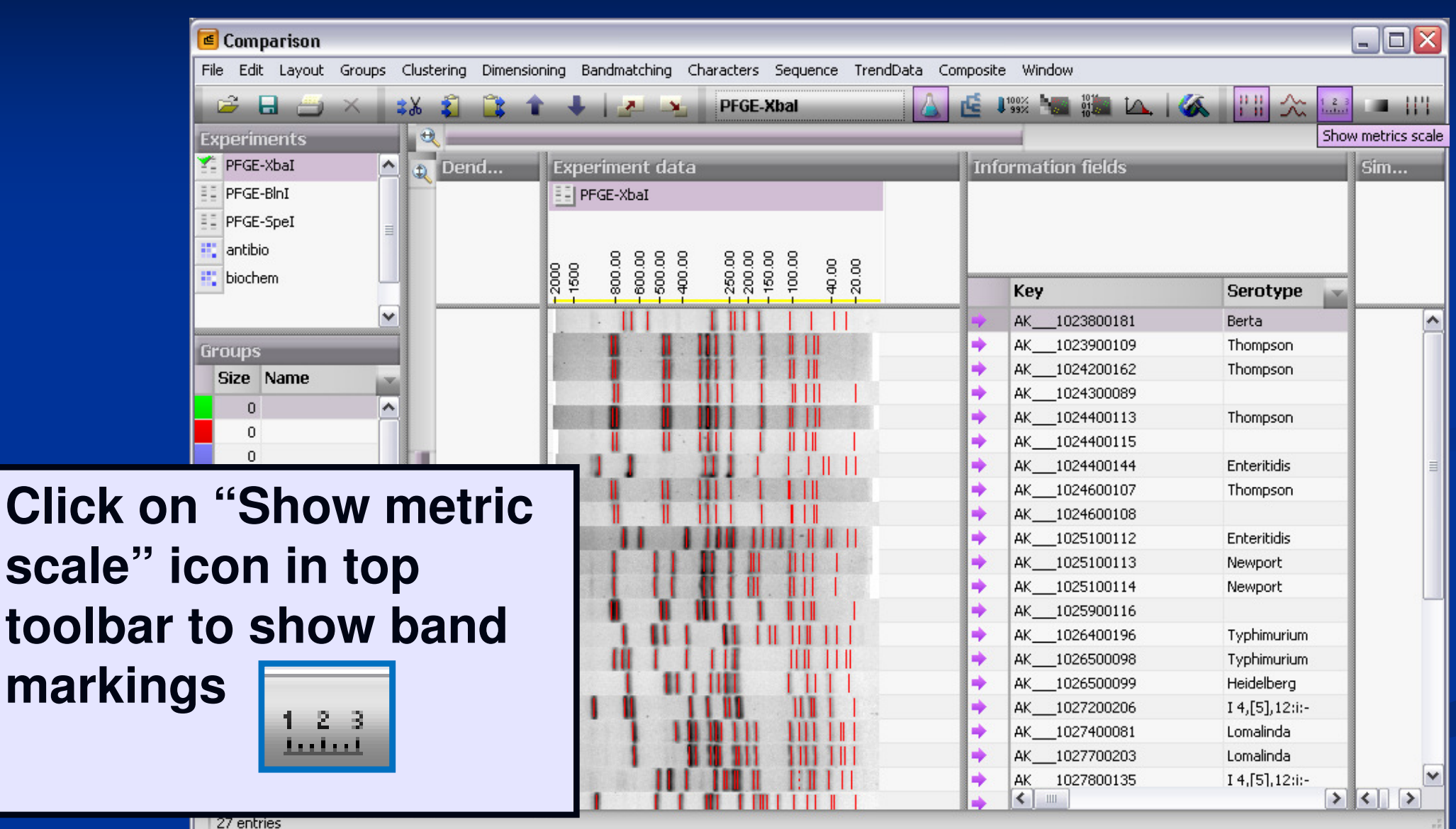

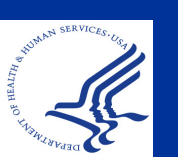

### Perform Cluster Analysis

| Comparison                             |                                                                                                    |                                                     |                |
|----------------------------------------|----------------------------------------------------------------------------------------------------|-----------------------------------------------------|----------------|
| File Edit Layout Groups Clustering Dir | nensioning Bandmatching Characters Sequence Trend                                                                                                    | Data Composite Window                               |                |
| 🖙 🖬 🗁 🛪 🔹 🗊                            | 🕇 🕂 🛃 😼 🛛 PFGE-Xbal                                                                                                    | 🗌 🝐 🖆 👫 🙀 🖾                                         | 👗 📳 🏡 🎿 💷 💷    |
| Experiments 🔍 🔍 🔀 🛃 Dend               | . Experiment data                                                                                                    | Calculate cluster analysis<br>Pairwise similarities | Sim            |
|                                        | PFGE-XbaI                                                                                                    | Calculate maximum parsimol                          | ny tree        |
| antibio                                | . 8888 8888                                                                                                    | Calculate minimum spanning                          | tree           |
| biochem                                | - 1500<br>- 1500<br>- 2500<br>- 2500<br>- 2500<br>- 1000<br>- 1000<br>- 1000<br>- 1000<br>- 2500<br>- 1000<br>- 1000<br>- 2000<br>- 2000<br>- | Кеу                                                 | Serotype 🕞     |
|                                        |                                                                                                    | AK1023800181                                        | Berta          |
| Groups                                 |                                                                                                    | AK1023900109                                        | Thompson       |
| Size Name                              |                                                                                                    | AK1024200162                                        | Thompson       |
|                                        |                                                                                                    | AK1024300089                                        |                |
|                                        |                                                                                                    | AK1024400113                                        | Thompson       |
|                                        |                                                                                                    | AK1024400115                                        |                |
|                                        |                                                                                                    | AK1024400144                                        | Enteritidis    |
|                                        |                                                                                                    | AK1024600107                                        | Thompson       |
|                                        |                                                                                                    | AK1024600108                                        |                |
|                                        |                                                                                                    | AK1025100112                                        | Enteritidis    |
|                                        |                                                                                                    | AK1025100113                                        | Newport        |
|                                        |                                                                                                    | AK1025100114                                        | Newport        |
|                                        |                                                                                                    | AK1025900116                                        |                |
| Click on "Calculate                    |                                                                                                    | AK1026400196                                        | Typhimurium    |
| Onon on Ouloulut                       |                                                                                                    | AK1026500098                                        | Typhimurium    |
|                                        |                                                                                                    | AK1026500099                                        | Heidelberg     |
| cluster analysis                       |                                                                                                    | AK1027200206                                        | I 4,[5],12:i:- |
|                                        |                                                                                                    | AK1027400081                                        | Lomalinda      |
|                                        |                                                                                                    | AK1027700203                                        | Lomalinda      |
|                                        |                                                                                                    | AK 1027800135                                       | I 4,[5],12:i:- |
| 27 entries                             |                                                                                                    |                                                     |                |

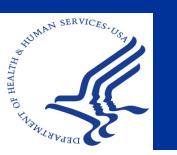

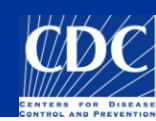

#### **Cluster Analysis Parameters**

#### PulseNet Parameters for Cluster Analysis

| Comparison settings (Fingerp                                                                                                    | rint) 🔀                                                                                                    |
|----------------------------------------------------------------------------------------------------|----------------------------------------------------------------------------------------------------|
| Similarity coefficient<br>Curve based:<br>Pearson correlation<br>Cosine coefficient<br>Band based:<br>Jaccard<br>Dice<br>Jeffrey's x | <ul> <li>Dendrogram type</li> <li>UPGMA</li> <li>Ward</li> <li>Neighbor Joining</li> <li>Single linkage</li> <li>Complete linkage</li> <li>Advanced Settings</li> </ul> |
| <ul> <li>Ochiai</li> <li>Different bands</li> <li>Fuzzy logic</li> <li>Area sensitive</li> <li>Relaxed doublet matching</li> </ul>   | Position tolerances<br>OK<br>Cancel                                                                                                    |

| Position tolerance                                                                               | settings                   | ×                                    |
|--------------------------------------------------------------------------------------------------|----------------------------|--------------------------------------|
| Optimization:<br>Band comparison<br>Position tolerance:<br>Change towards<br>end of fingerprint: | 1.50 %<br>1.50 %<br>0.00 % | Uncertain bands<br>Ignore<br>Include |
| Minimum height:<br>Minimum surface:                                                              | 0.00 %                     | Cancel                               |

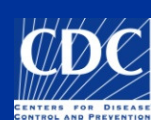

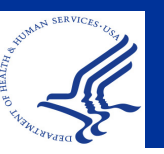

## Dendrogram

| 🔳 Comparison            |         |                                           |                     |         |            |          |        |       |             |        |                     |                  | _ 7 🗙        |
|-------------------------|---------|-------------------------------------------|---------------------|---------|------------|----------|--------|-------|-------------|--------|---------------------|------------------|--------------|
| File Edit Layout Group: | s Clust | ering Dimens                              | sioning Bandm       | atching | Characters | Sequence | e Tren | dData | Composite N | Window |                     |                  |              |
|                         | ÷Χ      | <b>\$1</b>                                | * I I.              |         | PEGE-X     | hal      |        |       | 1002        | 1014   |                     | ~ 1 2 3 III K    |              |
|                         | -> 00   |                                           | • • •               |         |            |          |        |       |             | · 10·* |                     | · []             |              |
| Experiments             |         | × .                                       | 1                   | 1_      |            | _        | _      | _     | _           | 1      |                     |                  | let II       |
| F PFGE-XbaI             |         | 1 Dendro                                  | ogram               | Exper   | iment data |          |        |       |             | Info   | ormation fields     |                  | Simil        |
| PFGE-BInI               |         |                                           |                     | PF(     | E-XbaI     |          |        |       |             |        |                     |                  |              |
| FGE-SpeI                |         |                                           |                     |         |            |          |        |       |             |        |                     |                  | l r          |
| 📫 antibio               |         |                                           |                     |         | 8 8 8 8    | 8 9      | 8 8    |       |             |        |                     |                  | PFGE-XbaI (C |
| 👯 biochem               |         | PFGE-Xb                                   | aI 86.65%<br>95 100 | 1500    | 0000000    | 250.0    | 150.0  | 0.04  | 5           | _      | Key                 | Serotype 🔜       | 0            |
|                         |         | des les les les les les les les les les l | nananalananananaka  |         | 11         | 101 1    |        |       |             |        | AR AR1027000001420  | Newport          |              |
|                         |         |                                           |                     | 1       | 11         |          |        |       |             | -      | NC MB012011-0057    | Newport          |              |
|                         |         |                                           |                     | 1       | 11         |          |        | ΠÏ    |             | - i    | NC MB112410-0058    | Newport          |              |
|                         |         |                                           |                     | 1       | i i i      | iii i    | Шİİ    | йй.   |             | -      | VA R100904364       | Newport          |              |
|                         |         |                                           |                     |         | 11         | III I    | ii i i | ΠÏ    |             | -      | VAR100917825        | Newport          |              |
|                         |         |                                           |                     |         |            |          |        | ШÜ    |             | +      | GA11C0048528        | Newport          |              |
|                         |         |                                           |                     | 1       | 11         |          |        |       |             | -      | SCSALM11-0474       | Serotype pending |              |
|                         |         |                                           |                     | 1       | 11         |          |        |       |             | -      | SCSALM11-0492       | Serotype pending |              |
|                         |         |                                           |                     | 1       | 11         |          |        |       |             | ⇒      | SCSALM11-0752       | Newport          |              |
| -                       |         |                                           |                     | 1       | 11         |          |        |       |             | ⇒      | SCSALM11-1323       | Serotype pending |              |
| Groups                  |         |                                           | 1 1                 | 1       | 11         |          |        |       |             | -      | AL1009012447        | Newport          |              |
| Size Name               |         |                                           |                     | 1       | 11         |          |        |       |             | -      | AL1009016126        | Newport          |              |
| 0                       | ^       |                                           |                     | 1       | 11         | 1111     |        |       |             | -      | AL1009021154        | Newport          |              |
| 0                       |         |                                           |                     |         |            |          |        |       |             | -      | AL1009024551        | Newport          |              |
| 0                       |         |                                           |                     |         | 11         | 1111     |        | 1 11  |             | -      | AL1012006054        | Newport          |              |
| 0                       | =       |                                           |                     |         |            |          |        |       |             | -      | AL1101023410        | Newport          |              |
| 0                       |         |                                           |                     |         |            |          |        |       |             | •      | ARAR1018200000361   | Newport          |              |
| 0                       |         |                                           |                     |         |            |          |        |       |             | -      | ARAR1018200000398   | Newport          |              |
| 0                       |         |                                           |                     |         | 11         |          |        |       |             | →      | MOMOENT2632-10      | Newport          |              |
| 0                       |         |                                           |                     | . 1     |            |          |        |       |             | →      | NYC_NYC10-101053291 | Newport          |              |
| 0                       |         |                                           |                     |         |            |          |        |       |             | -      | PAM10019310001A     | Newport          |              |
| 0                       |         |                                           |                     |         |            |          |        |       |             | +      | PAM10019859001A     | Newport          |              |
| 0                       |         |                                           |                     |         |            |          |        |       |             | +      | TNN10E001083        | Newport          |              |
| 0                       |         |                                           |                     |         |            |          |        |       |             | +      | TNN10E001194        | Newport          |              |
| 0                       |         |                                           |                     |         |            |          |        |       |             | -      | TNN10E001534        | Newport          |              |
| 0                       |         |                                           | <u> </u>            |         |            |          |        |       |             | +      | WVM10002423         | Newport          |              |
| 0                       | ×       |                                           | L                   |         |            |          |        |       |             | +      | IL2_2010002225      | Newport          | ×            |
|                         | >       |                                           |                     |         |            |          |        |       |             | -      | <                   | >                | < >          |

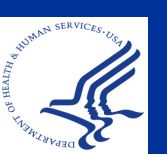

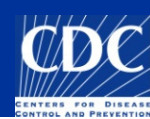

# Cluster Analysis Parameters: Position Tolerance

**Computer Interpretation of Band Positions** 

- To the computer a band is not a band, but a band plus a window surrounding the band
- When comparing band positions of two profiles the computer will consider the band position identical if the band position in one of the profiles falls within a window around a band in the other profile
- The size of this window is called the <u>Position</u> <u>Tolerance</u> (set at 1.5% of the run length of the band)

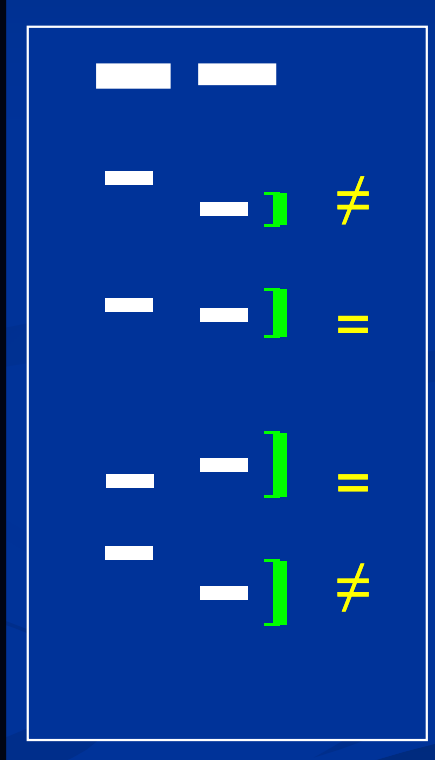

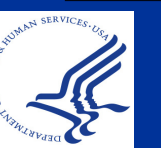

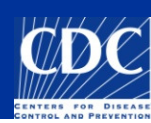

## Cluster Analysis Parameters: Position Tolerance Set Too High

# The computer will interpret some unique profiles as being identical!

|                      |         |              |                     |                     |                      |            |             |                            |                 |                  | _ 7 🗙                |
|----------------------|---------|--------------|---------------------|---------------------|----------------------|------------|-------------|----------------------------|-----------------|------------------|----------------------|
| g Dimensioning Bandm | atching | Cha          | aracters            | Sequence            | TrendDa              | ata Compos | ite Wi      | ndow                       |                 |                  |                      |
| 🗎 🖹 🛊 🗍 🔒            |         | ta da        | PFGE-X              | ibal                |                      | ▲ ₫        | 100%<br>99% | 1014<br>0114<br>0114<br>10 | 14 🐼 111 2      | ≿ 1.2.3 🗖   '  ≚ | 2 2                  |
| -                    |         | _            |                     |                     |                      |            | _           |                            |                 |                  |                      |
| Dendrogram           | Expe    | rime         | ent data            | 1                   |                      |            |             | Infor                      | mation fields   |                  | Simil                |
|                      | E PF    | GE-X         | baI                 |                     |                      |            |             |                            |                 |                  |                      |
|                      |         |              |                     |                     |                      |            |             |                            |                 |                  |                      |
|                      |         | 0            | 888                 | 888                 | 888                  | 888        | g           |                            |                 |                  | PFGE-XbaI (D<br>0 20 |
| PFGE-XbaI 99.99%     | - 150   | <del>1</del> | -70<br>-600<br>-500 | -40<br>-360<br>-360 | -250<br>-260<br>-160 | 884        | -20.0       |                            | PFGE-XbaI-patte | PFGE-XbaI-statu  | i iiīči              |
|                      |         | 1            |                     | 101                 |                      |            |             | +                          | JJPX01.0023     | Confirmed        |                      |
|                      |         | 1            | - 1                 | 1111                | 1.1                  |            |             | →                          | JJPX01.0023     | Confirmed        | •                    |
|                      |         |              |                     |                     |                      |            |             | +                          | JJPX01.0023     | Confirmed        |                      |
|                      |         | 1            | - 1                 | 100                 | 1.10                 |            |             | +                          | JJPX01.0149     | Confirmed        |                      |
|                      |         |              | 1                   | 101                 |                      |            |             | •                          | JJPX01.0149     | Confirmed        |                      |
| •                    | - 1     | 1            | 1                   | 1811                | 1 15                 |            |             | +                          | JJPX01.0149     | Confirmed        |                      |
| L,                   |         |              |                     | 101                 |                      |            |             | -                          | JJPX01.0149     | Confirmed        |                      |
|                      | 8       |              |                     |                     |                      |            |             |                            |                 |                  |                      |

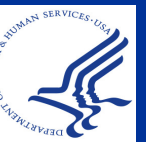

#### Save a Comparison

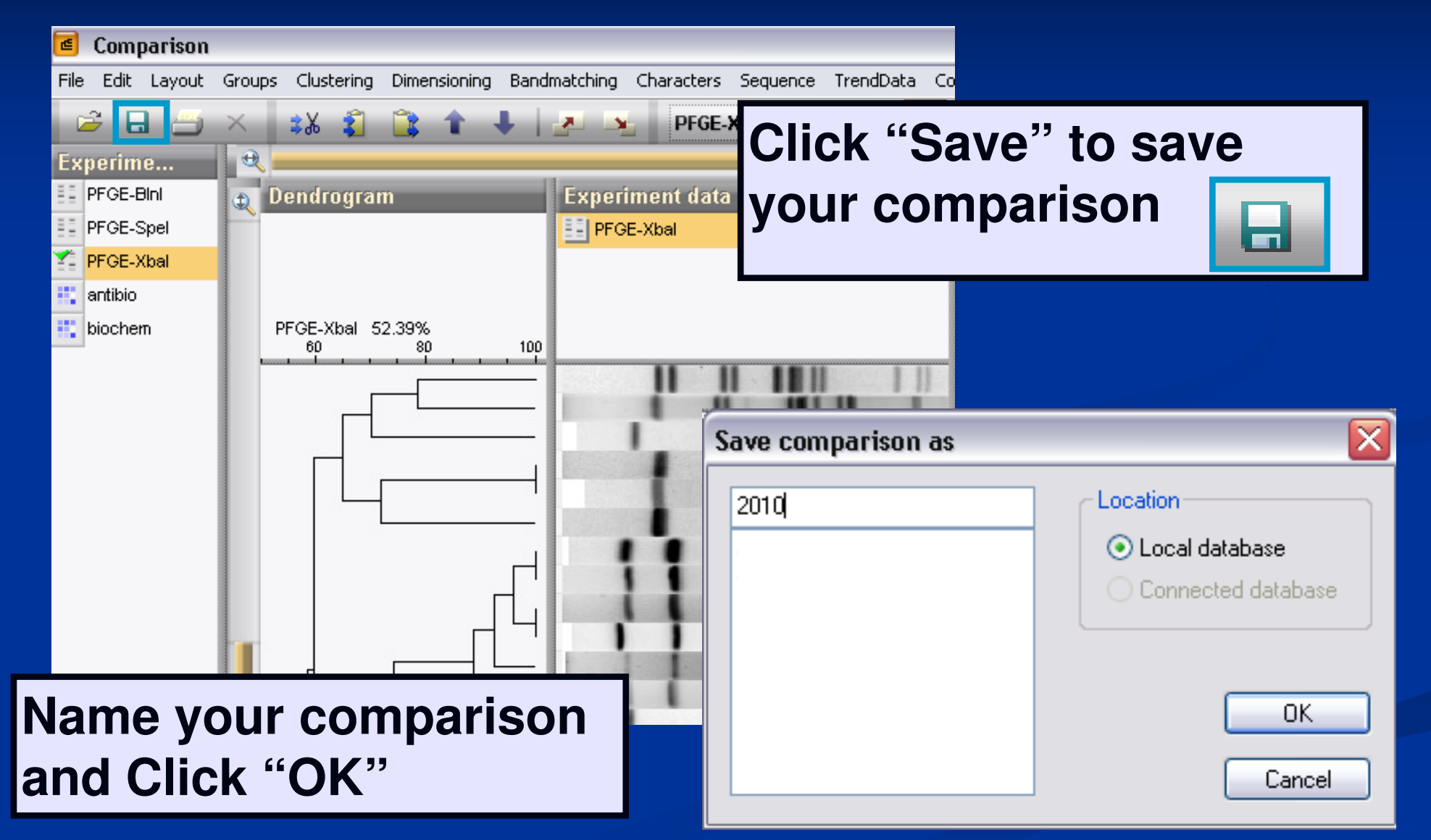

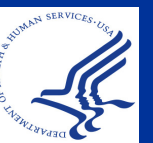

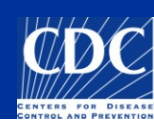

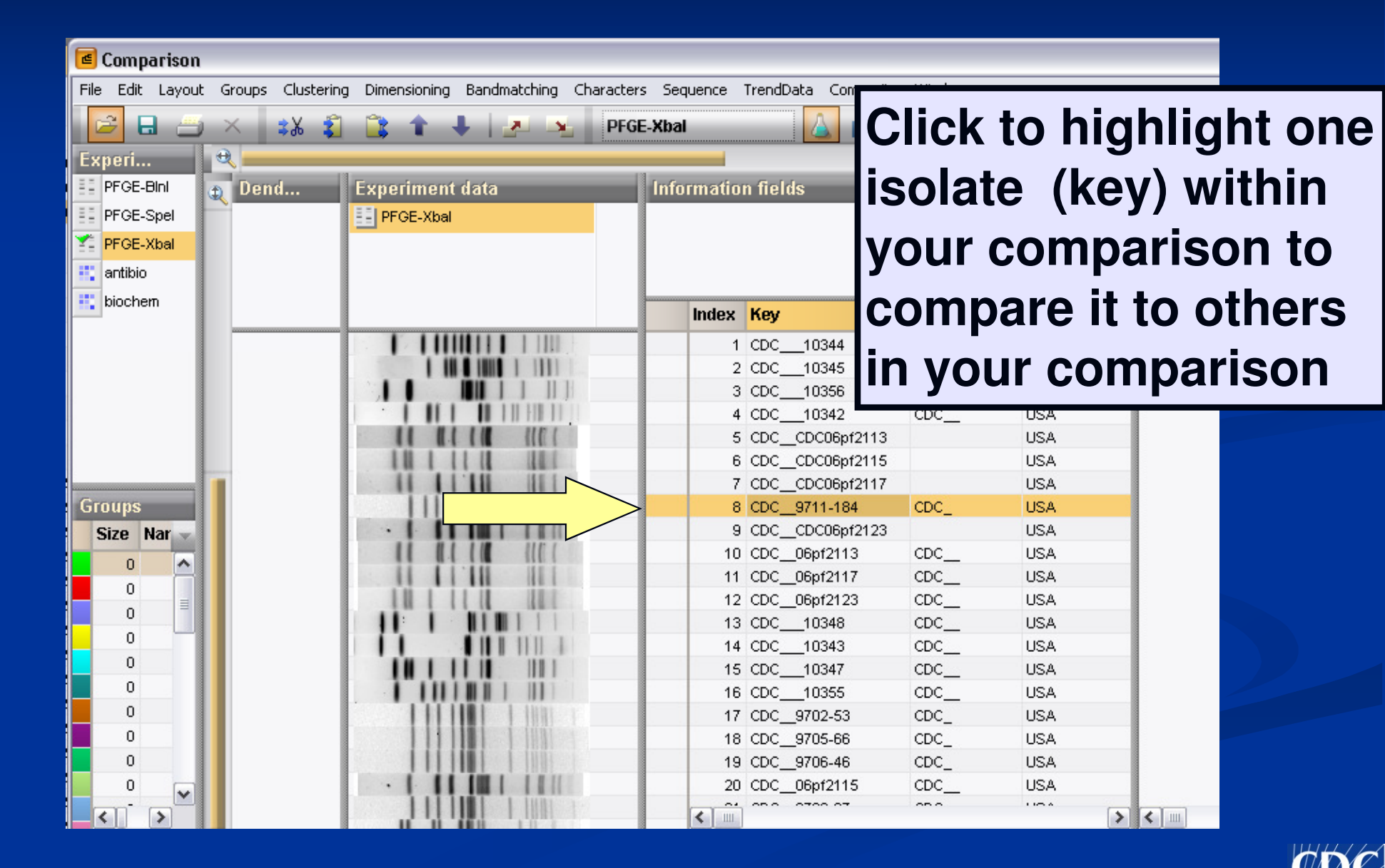

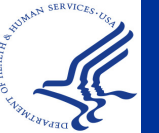

| Comparison                            |                                      |                                                  |                     |          |           |
|---------------------------------------|--------------------------------------|--------------------------------------------------|---------------------|----------|-----------|
| File Edit Layout Groups Clust         | ering Dimensioning Bandmatching Char | acters Sequence TrendData Compos <mark>it</mark> | e Window            |          |           |
|                                       | 1 1 1 + I A A                        | PFGE-Xbai                                        | 100% 101<br>99% 101 | 🛯 🕰   🀼  | III 🏡 🛛   |
| PFGE-Spel                             | Experiment data                      | Information fields                               |                     |          | Similarit |
|                                       |                                      | fidex Key                                        | LabiD               | SourceCo |           |
|                                       |                                      | 1 CDC10344                                       | CDC                 |          |           |
| Click on "Arronge                     |                                      | 2 CDC10345                                       | CDC                 |          |           |
| Click on Arrange                      | Dy Date V                            | 3 CDC10356                                       | CDC_                |          |           |
|                                       | 100%                                 | 4 CDC10342                                       | CDC                 | USA      |           |
| decreasing similar                    | ritv" 🔷 🧕 🖉 📕                        | 5 CDCCDC06pf2113                                 |                     | USA      |           |
|                                       |                                      | 6 CDCCDC06pt2115                                 |                     | USA      |           |
| to compore the hi                     | abliabted                            | 2 CDCCDC06p12117                                 | CDC                 | USA      |           |
| to compare the mg                     | gniightea 📔                          | 9 CDCCDC0666f2123                                |                     | USA      |           |
| · · · · · · · · · · · · · · · · · · · |                                      | 10 CDC 06pt2113                                  | CDC                 | USA      |           |
| battern to all othe                   | rs within                            | 11 CDC 06pf2117                                  | CDC                 | USA      |           |
|                                       |                                      | 12 CDC 06pf2123                                  | CDC                 | USA      |           |
| the comparison w                      | indow I                              | 13 CDC10348                                      | CDC                 | USA      |           |
| ine companion n                       |                                      | 14 CDC10343                                      | CDC_                | USA      |           |
|                                       |                                      | 15 CDC10347                                      | CDC_                | USA      |           |
| 0                                     |                                      | 16 CDC10355                                      | CDC                 | USA      |           |
| 0                                     |                                      | 17 CDC_9702-53                                   | CDC_                | USA      |           |
| 0                                     |                                      | 18 CDC_9705-66                                   | CDC_                | USA      |           |
| 0                                     |                                      | 19 CDC_9706-46                                   | CDC_                | USA      |           |
| 0 🗸                                   |                                      | 20 CDC_06pf2115                                  | CDC                 | USA      |           |
|                                       |                                      |                                                  | 000                 | 1004     |           |

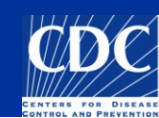

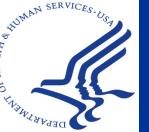

| Comparison          |                                                                    |                 |              |               |                 |              |               |          |            |  |  |  |  |
|---------------------|--------------------------------------------------------------------|-----------------|--------------|---------------|-----------------|--------------|---------------|----------|------------|--|--|--|--|
| File Edit Layout Gr | roups                                                              | Clustering Dime | nsioning Bai | ndmatching Ch | aracters Sequen | ce TrendData | Composite Wir | ndow     |            |  |  |  |  |
| 🚔 🖬 🎒 >             | <                                                                  | ३४ 🦚 🖹          | <b>†</b> +   |               | PFGE-Xbal       |              | 실 🖆 🛃         |          | 🍝 III 🏡    |  |  |  |  |
| Experiments 🔍       |                                                                    |                 |              |               |                 |              |               |          |            |  |  |  |  |
| E PFGE-BINI         | ٢                                                                  | Dendr           | Experime     | nt data       |                 | Informatio   | n fields      |          | _          |  |  |  |  |
| FGE-Spel            | È                                                                  |                 | FGE-Xb       | al            |                 |              |               |          |            |  |  |  |  |
| Y PFGE-Xbal         |                                                                    |                 |              |               |                 |              |               |          |            |  |  |  |  |
| 🐮 antibio           |                                                                    |                 |              |               |                 |              |               |          |            |  |  |  |  |
| 🐮 biochem           |                                                                    |                 |              |               |                 |              | <b>K</b>      | 1 - 1-10 | <u> </u>   |  |  |  |  |
|                     |                                                                    |                 |              |               |                 | Index        | Key           | LabiD    | SourceCoun |  |  |  |  |
|                     |                                                                    |                 |              |               |                 |              |               |          | USA        |  |  |  |  |
|                     |                                                                    |                 |              | Copy conv     | ersion settings | from finger  | print type    | ×        | USA        |  |  |  |  |
|                     |                                                                    |                 |              |               |                 |              |               |          | USA        |  |  |  |  |
|                     | Do you want to use the existing similarity matrix for 'PEGE-XbaI'? |                 |              |               |                 |              | FGE-XbaI'?    | USA      |            |  |  |  |  |
|                     |                                                                    |                 |              |               | ·               |              |               |          | USA        |  |  |  |  |
|                     |                                                                    |                 | S            |               |                 |              |               |          | USA        |  |  |  |  |
| Groups              |                                                                    |                 |              |               | Yes             | No           | Cancel        | _        | USA        |  |  |  |  |
| Size Name 🚽         |                                                                    |                 | 11           |               |                 |              |               |          | USA        |  |  |  |  |
| 0                   |                                                                    |                 | . 1          | 1 1111        |                 | 27           | CDC10344      | CDC      |            |  |  |  |  |
| 0                   |                                                                    |                 |              | 1 10          |                 | 28           | CDC10345      | CDC      |            |  |  |  |  |
|                     |                                                                    |                 | 1            |               |                 | 29           | CDC10347      | CDC      | USA        |  |  |  |  |
| 0                   |                                                                    |                 | 11           | 1             |                 | 30           | CDC10348      | CDC      | USA        |  |  |  |  |
| 0                   |                                                                    |                 | 1            | 1111          |                 | 31           | CDC10355      | CDC      | USA        |  |  |  |  |
| 0                   |                                                                    |                 | 1            |               |                 | 32           | CDC10356      | CDC_     |            |  |  |  |  |

#### If this screen appears, click "Yes"

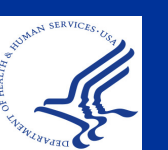

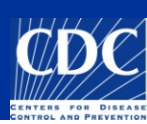

| 🔳 Comparison                                                                                                | ı         |                 |            |                 |       |             |              |  |  |  |  |  |
|----------------------------------------------------------------------------------------------------|-----------|-----------------|------------|-----------------|-------|-------------|--------------|--|--|--|--|--|
| File Edit Layout Groups Clustering Dimensioning Bandmatching Characters Sequence TrendData Composite Window |           |                 |            |                 |       |             |              |  |  |  |  |  |
| 🖻 🔒 📇                                                                                                    | ) × 🔹 🐒   | 🖹 🛧 🕹 🐱 😽       | PFGE-Xbal  | ı کم 🔬          | 100%  |             |              |  |  |  |  |  |
| Exneri                                                                                                    | 0         |                 |            |                 |       |             |              |  |  |  |  |  |
| E PEGE-Bini                                                                                                 | Dend      | Exneriment data | Informatio | n fields        |       |             | Similarities |  |  |  |  |  |
| PEGE-Spel                                                                                                   | - Denam   | Experiment data |            | in norus        |       |             | Similarites  |  |  |  |  |  |
| T DECE Visal                                                                                                |           |                 |            |                 |       |             | <u></u>      |  |  |  |  |  |
| Fi OL-Abai                                                                                                  |           |                 |            |                 |       | %           | Similarity   |  |  |  |  |  |
|                                                                                                    |           |                 |            |                 |       |             |              |  |  |  |  |  |
| biochem                                                                                                    |           |                 | Index      | Key             | LabID | SourceCol 🗸 |              |  |  |  |  |  |
|                                                                                                    |           |                 | 1          | CDC9711-184     | CDC_  | USA         | 100.0        |  |  |  |  |  |
|                                                                                                    |           |                 | 2          | CDC_9711-156    | CDC_  | USA         | 100.0        |  |  |  |  |  |
|                                                                                                    |           |                 | 3          | CDC_9712-61     | CDC_  | USA         | 100.0        |  |  |  |  |  |
|                                                                                                    |           |                 | 4          | CDC_9901-57     | CDC_  | USA         | 100.0        |  |  |  |  |  |
|                                                                                                    |           |                 | 5          | CDC_9702-53     | CDC_  | USA         | 97.1         |  |  |  |  |  |
|                                                                                                    |           |                 | 6          | CDC_9801-40     | CDC_  | USA         | 97.1         |  |  |  |  |  |
| -                                                                                                    |           |                 | 7          | CDC9908-6       | CDC_  | USA         | 94.1         |  |  |  |  |  |
| Groups                                                                                                    |           |                 | 8          | CDC_9804-63     | CDC_  | USA         | 91.4         |  |  |  |  |  |
| Size Nar -                                                                                                  | linow, yc | pur patterns    | 9          | CDC_9801-35     | CDC_  | USA         | 89.5         |  |  |  |  |  |
| 0 🔨                                                                                                    |           | naad by         | 10         | CDC9712-10      | CDC_  | USA         | 83.3         |  |  |  |  |  |
| 0                                                                                                    | are arra  |                 | 11         | CDC10342        | CDC_  | USA         | 76.5         |  |  |  |  |  |
| 0                                                                                                    | dooroog   | oing l          | 12         | CDC10344        | CDC   | LICA        | 74.5         |  |  |  |  |  |
| 0                                                                                                    | uecreas   | sing            | 14         | CDC10355        |       | USA         | 68.8         |  |  |  |  |  |
| 0                                                                                                    | cimilari  | ty to the       | 14         | CDC 10347       | CDC_  | LISA        | 68.8         |  |  |  |  |  |
| 0                                                                                                    | Siiiiaii  |                 | 16         | CDC CDC06pf2115 |       | USA         | 68.8         |  |  |  |  |  |
| 0                                                                                                    | nattern   | VOU selected    | 17         | CDC_06pf2123    | CDC_  | USA         | 68.8         |  |  |  |  |  |
| _                                                                                                    | μαιισι    | you selected    |            |                 |       |             |              |  |  |  |  |  |

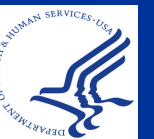

#### **REMINDER:**

### The Computer is Just a Tool

Your Eyes Always Determine Whether Patterns are Indistinguishable or Different

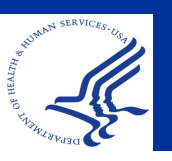

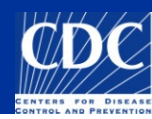

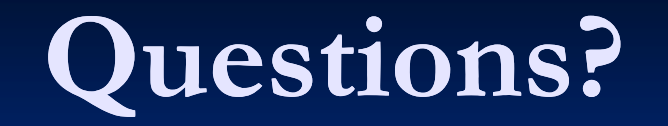

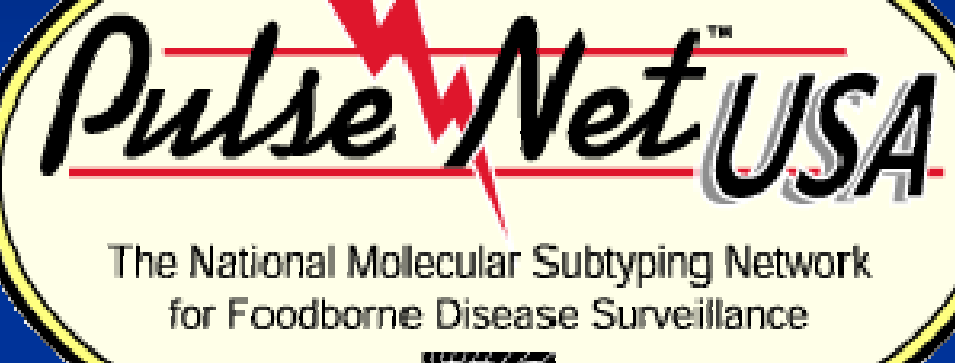

**Thank you for your attention** The findings and conclusions in this presentation are those of the author and do not necessarily represent the views of the Centers for Disease Control and Prevention

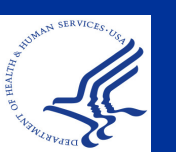

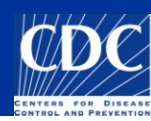

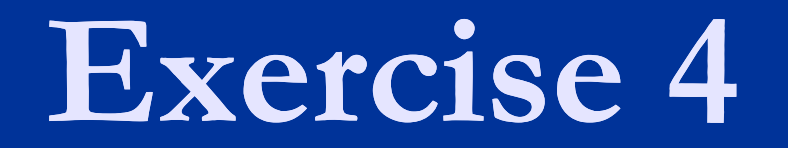